# ANDROID PROGRAMMING SAMPLE PROGRAMS

## 1. Hello World Program (Write a program to Toast Hello World)

### activity\_main.xml file

```
<RelativeLayout xmlns:android="http://schemas.android.com/apk/res/android"
    xmlns:tools="http://schemas.android.com/tools"
    android:layout_width="match_parent"
    android:layout_height="match_parent"
    android:paddingBottom="@dimen/activity_vertical_margin"
    android:paddingLeft="@dimen/activity_horizontal_margin"
    android:paddingRight="@dimen/activity_horizontal_margin"
    android:paddingTop="@dimen/activity_vertical_margin"
    tools:context=".ToastMainActivity" >
    <Button
        android:id="@+id/buttonToast"
        android:layout_width="wrap_content"
        android:layout_height="wrap_content"
        android:layout_marginLeft="44dp"
        android:layout marginTop="74dp"
        android:text="Show Toast" />
      </RelativeLayout>
MainActivity.java file
package gems.andoubleos.onetoast;
import android.os.Bundle;
import android.widget.Button;
import android.widget.Toast;
import android.app.Activity;
import android.view.Menu; //
import android.view.View;
import android.view.View.OnClickListener;
public class ToastMainActivity extends Activity {
      private Button button;
    @Override
    protected void onCreate(Bundle savedInstanceState) {
        super.onCreate(savedInstanceState);
        setContentView(R.layout.activity_toast_main);
                 (Button) findViewById(R.id.buttonToast);
        outton
            outton.setOnClickListener(new OnClickListener() {
                  public void onClick(View arg0) {
                       Toast.makeText(getApplicationContext(),
                              "Hello World", Toast.LENGTH_LONG).show();
                    }
            });
      }
   }
```

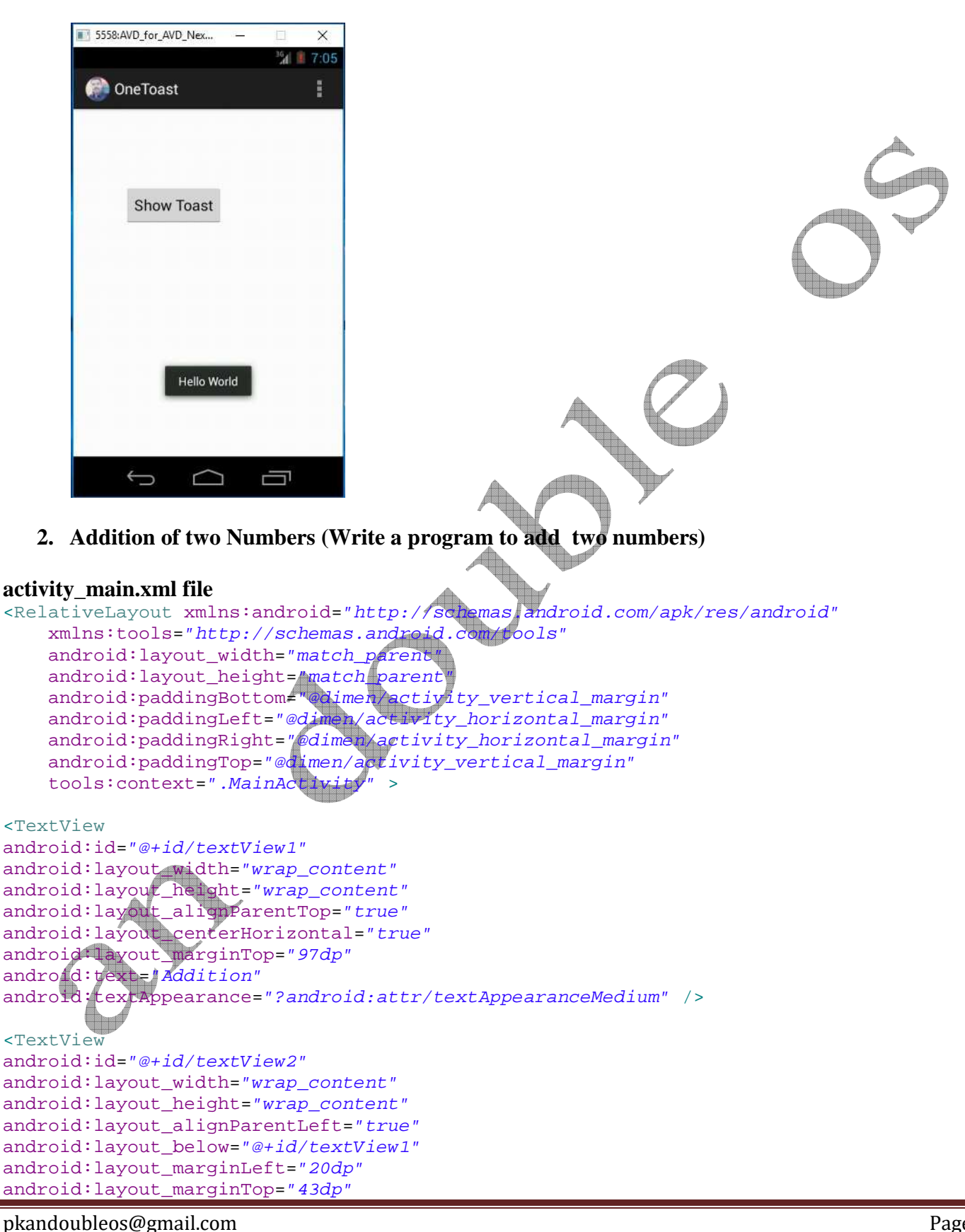

```
android:text="Number One"
android:textAppearance="?android:attr/textAppearanceMedium" />
<EditText
android:id="@+id/txtNumber1"
android:layout_width="wrap_content"
android:layout_height="wrap_content"
android:layout_alignBottom="@+id/textView2"
android:layout_alignRight="@+id/textView1"
android:ems="2"
android:inputType="number" >
<requestFocus />
</EditText>
<TextView
android:id="@+id/textView3"
android:layout_width="wrap_content"
android:layout_height="wrap_content"
android:layout_alignLeft="@+id/textView2"
android:layout_below="@+id/textView2"
android:layout_marginTop="47dp"
android:text="Number Two"
android:textAppearance="?android:attr/textAppearanceMediu
<Button
android:id="@+id/btnAdd"
android:layout_width="wrap_content"
android:layout_height="wrap_content"
android:layout_alignLeft="@+id/textView3
android:layout_alignRight="@+id/textView"
android:layout_below="@+id/textView3"
android:layout_marginTop="46dp"
android:text="Add" />
<EditText
android:id="@+id/txtNumber
android:layout_width="wrap____
                            conte
android:layout_height="wrap_content
android:layout_above="@+id/btnAdd"
android:layout_alignLeft="@+id/txtNumber1"
android:ems="2"
android:inputType="number" />
<TextView
android; id="@+id/txtResult"
android:layout_width="wrap_content"
android: layout_height="wrap_content"
android layout_alignRight="@+id/txtNumber2"
android layout_alignTop="@+id/btnAdd"
android:textAppearance="?android:attr/textAppearanceMedium" />
```

</RelativeLayout>

```
MainActivity.java file
package com.andoubleos.twosum;
import android.os.Bundle;
import android.app.Activity;
import android.view.Menu;
import android.view.View;
import android.view.View.OnClickListener;
import android.widget.Button;
import android.widget.EditText;
import android.widget.TextView;
public class MainActivity extends Activity {
      EditText firstNumber;
      EditText secondNumber;
      TextView addResult;
      Button btnAdd;
      double num1,num2,sum;
    @Override
    protected void onCreate(Bundle savedInstanceState)
        super.onCreate(savedInstanceState);
        setContentView(R.layout.activity_main);
        firstNumber = (EditText)findViewById(R.id.txtNumber1);
        secondNumber = (EditText)findViewById(R.id.txtNumber2);
        addResult = (TextView)findViewById(R.id.txtResult);
        btnAdd = (Button)findViewById(R.id.btnAdd);
        btnAdd.setOnClickListener() {
            public void onClick(View v) {
                num1 = Double.parseDouble(firstNumber.getText().toString());
                num2 = Double.parseDouble(secondNumber.getText().toString());
                sum = num1 + num2;
                addResult.setText(Double.toString(sum));
            }
        });
    }
}
```

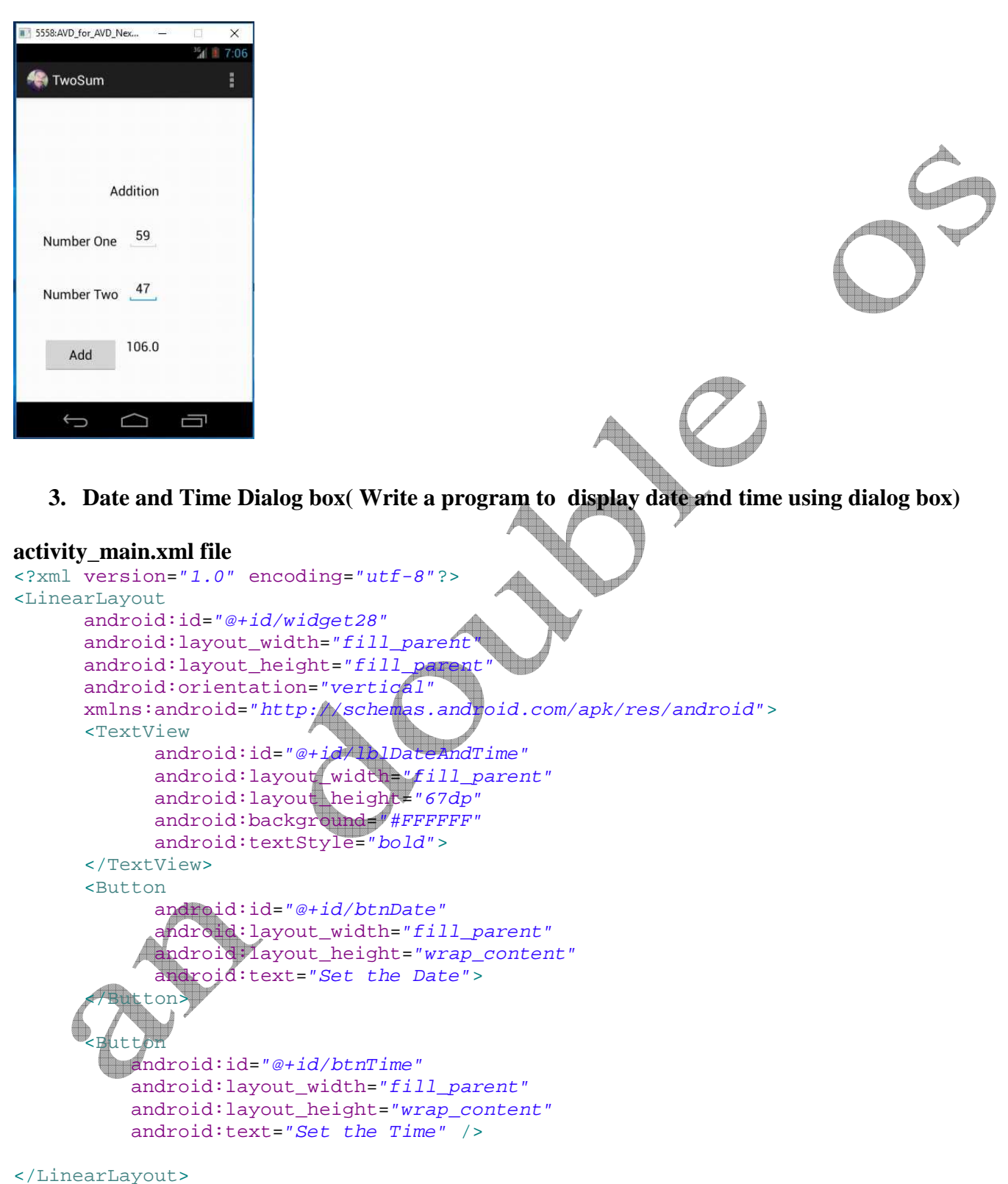

#### MainActivity.java file

```
package gems.andoubleos.threedateandtime;
import android.app.Activity;
import android.os.Bundle;
import android.app.DatePickerDialog;
import android.app.TimePickerDialog;
import android.view.View;
import android.widget.Button;
import android.widget.DatePicker;
import android.widget.TimePicker;
import android.widget.TextView;
import java.text.DateFormat;
import java.util.Calendar;
public class MainActivity extends Activity {
      DateFormat fmtDateAndTime = DateFormat.getDateTimeInstance();
      TextView lblDateAndTime;
      Calendar myCalendar = Calendar.getInstance();
      DatePickerDialog.OnDateSetListener d = new DatePickerDialog.OnDateSetListener()
      public void onDateSet(DatePicker view, int year, int monthOfYear,
                  int dayOfMonth) {
      myCalendar.set(Calendar.YEAR, year);
      myCalendar.set(Calendar.MONTH, monthOfYear);
      myCalendar.set(Calendar.DAY OF MONTH, dayOfMonth);
      updateLabel();
      };
      TimePickerDialog.OnTimeSetListener t = new TimePickerDialog.OnTimeSetListener()
      public void onTimeSet(TimePicker view, int hourOfDay, int minute) {
            myCalendar.set(Calendar.HOUR_OF_DAY, hourOfDay);
            myCalendar.set(Calendar.MINUTE, minute);
            updateLabel()
      }
      };
      private void updateLabel() {
            lblDateAndTime.setText(fmtDateAndTime.format(myCalendar.getTime()));
      }
      @Overric
      public void onCreate(Bundle icicle) {
      super.onCreate(icicle);
     setContentView(R.layout.activity_main);
      lblDateAndTime = (TextView) findViewById(R.id.lblDateAndTime);
      Button btnDate = (Button) findViewById(R.id.btnDate);
      btnDate.setOnClickListener(new View.OnClickListener() {
            public void onClick(View v) {
                  new DatePickerDialog(MainActivity.this, d, myCalendar
                               .get(Calendar.YEAR), myCalendar.get(Calendar.MONTH),
```

```
myCalendar.get(Calendar.DAY_OF_MONTH)).show();
}
});
Button btnTime = (Button) findViewById(R.id.btnTime);
btnTime.setOnClickListener(new View.OnClickListener() {
    public void onClick(View v) {
        new TimePickerDialog(MainActivity.this, t, myCalendar
            .get(Calendar.HOUR_OF_DAY), myCalendar
            .get(Calendar.MINUTE), true).show();
});
updateLabel();
}
```

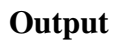

}

| 5558: AVD_for_AVD_Nex X | 5558:AVD_for_AVD_Nex X  | 5558:AVD_for_AVD_Nex X                       |
|-------------------------|-------------------------|----------------------------------------------|
| ThreeDateAndTime        | ThreeDateAndTime        | ThreeDateAndTime                             |
| Mar 14, 2017 8:47:34 AM | Mar 14, 2017 7:07:41 PM | Mar 14, 2017 7-12-24 DM<br>Tue, Mar 14, 2017 |
| Set the Date            |                         |                                              |
| Set the Time            | 07 46                   | Feb 13 2016                                  |
|                         | 08 : 47                 | Mar 14 2017                                  |
|                         | 09 48                   | Apr 15 2018                                  |
|                         | Done                    | Done                                         |
|                         |                         |                                              |
| r A T                   |                         |                                              |
|                         |                         |                                              |

4. Alert Box (Write a program to Display an alert box with OK and Cancel)

# activity\_main.xml file

```
<?xml version="1.0" encoding="utf-8"?>
<LinearLayout xmlns:android="http://schemas.android.com/apk/res/android"
    android:layout_width="fill_parent"
    android:layout_height="fill_parent"
    android:orientation="vertical" >
    <Button
        android:id="@+id/buttonAlert"
        android:layout_width="wrap_content"</pre>
```

android:layout\_height="wrap\_content" android:text="Show Alert Box" /> </LinearLayout> MainActivity.java file package gems.andoubleos.fouralertbox; import android.app.Activity; import android.app.AlertDialog; import android.content.Context; import android.content.DialogInterface; import android.os.Bundle; import android.view.View; import android.view.View; import android.view.View.OnClickListener;

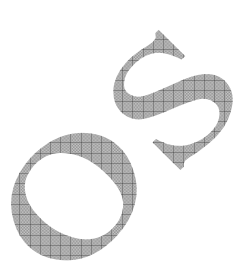

import android.widget.Button;

```
public class MainActivity extends Activity {
```

```
final Context context = this;
private Button button;
```

public void onCreate(Bundle savedInstanceState)

```
super.onCreate(savedInstanceState);
setContentView(R.layout.activity_main);
```

button = (Button) findViewById(R.id.buttonAlert);

```
// add button listener
button.setOnClickListener() {
```

```
@Override
public void onClick(View arg0) {
```

```
// set title
alertDialogBuilder.setTitle("Your Title");
```

// set dialog message
alertDialogBuilder
.setMessage("Click yes to exit!")
.setCancelable(false)
.setPositiveButton("Yes", new DialogInterface.OnClickListener()

public void onClick(DialogInterface dialog, int id) {
 // if this button is clicked, close
 // current activity
 MainActivity.this.finish();
 }
})
.setNegativeButton("No", new DialogInterface.OnClickListener()

public void onClick(DialogInterface dialog, int id) {
 // if this button is clicked, just close
}

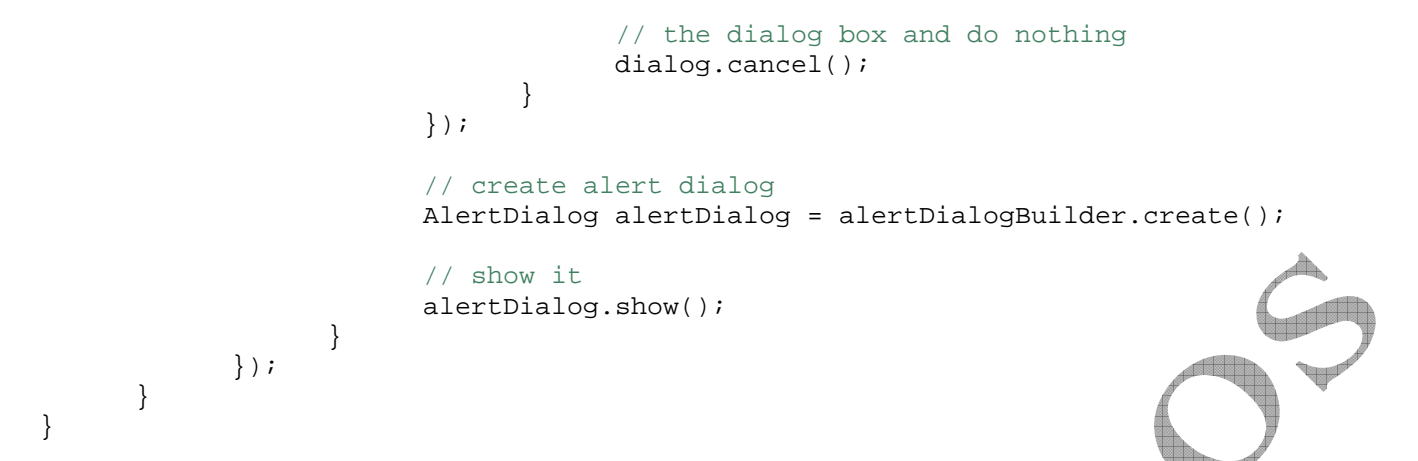

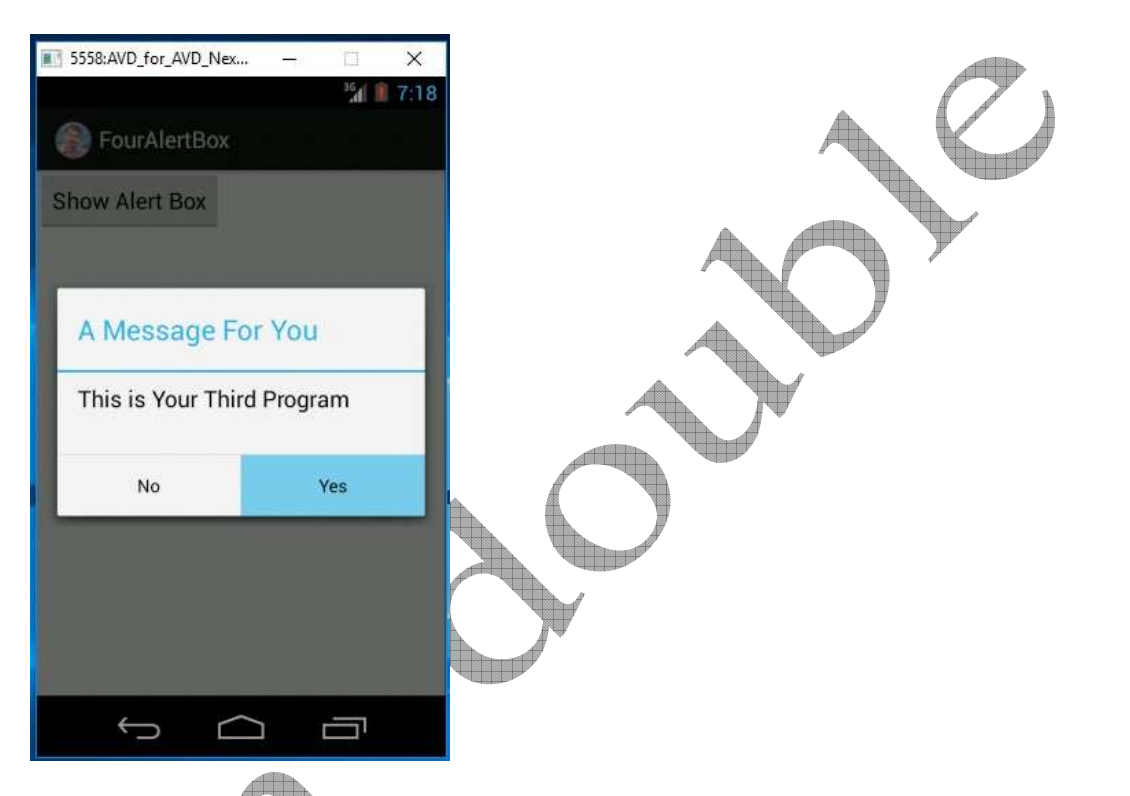

5. Menu Program(Write a Program to create menu with three menu items)

# activity\_main.xml file

```
<?xml version="1.0" encoding="utf-8"?>
<LinearLayon xmlns:android="http://schemas.android.com/apk/res/android"
    android:orientation="vertical"
    android:padding="10dip"
    android:layout_width="fill_parent"
    android:layout_height="wrap_content">
```

```
android:text="Category:"
      android:layout_marginBottom="5dp"/>
   <Spinner
      android:id="@+id/spinner"
      android:layout_width="fill_parent"
      android:layout_height="wrap_content"
      android:prompt="@string/spinner_title"/>
</LinearLayout>
MainActivity.java file
package gems.andoubleos.spinner;
import java.util.ArrayList;
import java.util.List;
import android.app.Activity;
import android.os.Bundle;
import android.view.View;
import android.widget.AdapterView;
import android.widget.ArrayAdapter;
import android.widget.Spinner;
import android.widget.Toast;
import android.widget.AdapterView.OnItemSelectedListene
class AndroidSpinnerExampleActivity extends Activity
                                                      implements
OnItemSelectedListener{
   @Override
   public void onCreate(Bundle savedInstanceState)
      super.onCreate(savedInstanceState);
      setContentView(R.layout.activity_main)
      // Spinner element
      Spinner spinner = (Spinner) findViewById(R.id.action_settings);
      // Spinner click listener
      spinner.setOnItemSelectedListener(this);
      // Spinner Drop down elements
      List<String> categories = new ArrayList<String>();
      categories.add("Automobile");
      categories.add("Business Services");
      categories.add("Computers");
      categories.add("Education");
      categories.add("Personal");
      categories.add("Travel");
     ArrayAdapter<String> dataAdapter = new ArrayAdapter<String>(this,
android.R.layout.simple_spinner_item, categories);
```

dataAdapter.setDropDownViewResource(android.R.layout.simple\_spinner\_dropdown\_item);

```
spinner.setAdapter(dataAdapter);
@Override
```

pkandoubleos@gmail.com

}

```
public void onItemSelected(AdapterView<?> parent, View view, int position, long id)
{
    String item = parent.getItemAtPosition(position).toString();
    Toast.makeText(parent.getContext(), "Selected: " + item,
Toast.LENGTH_LONG).show();
    public void onNothingSelected(AdapterView<?> arg0) {
    }
}
```

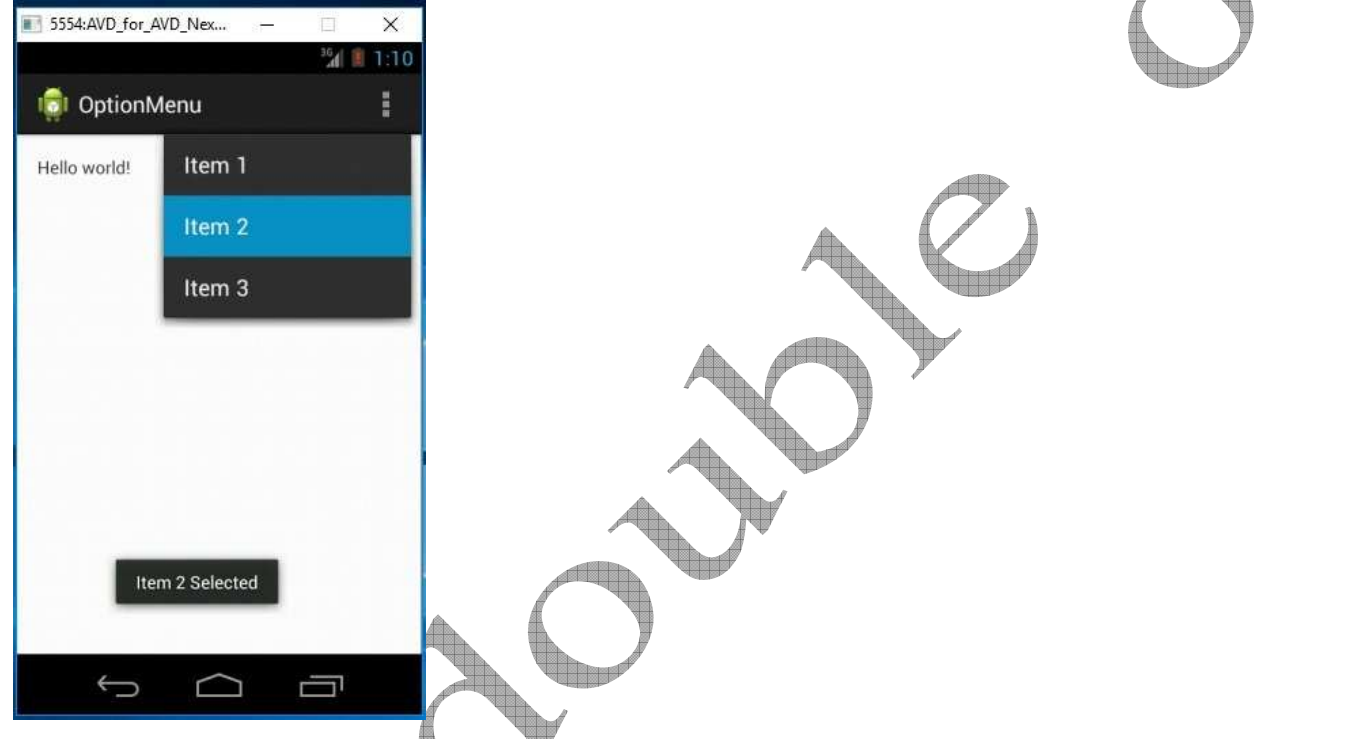

6. Radio Button(Write a Program to Select gender using radio button)

## activity\_main.xml file

```
android:checked="true" />
        <RadioButton
            android:id="@+id/radioFemale"
            android:layout_width="wrap_content"
            android:layout_height="wrap_content"
            android:text="@string/radio_female" />
    </RadioGroup>
    <Button
        android:id="@+id/btnDisplay"
        android:layout_width="wrap_content"
        android:layout_height="wrap_content"
        android:text="@string/btn_display" />
</LinearLayout>
MainActivity.java file
package gems.andoubleos.sixradiobutton;
import android.app.Activity;
import android.os.Bundle;
import android.view.View;
import android.view.View.OnClickListener;
import android.widget.Button;
import android.widget.RadioButton;
import android.widget.RadioGroup;
import android.widget.Toast;
public class MainActivity extends Activi
      private RadioGroup radioSexGroup
      private RadioButton radioSexButton;
      private Button btnDisplay;
      @Override
      public void onCreate(Bundle savedInstanceState) {
            super.onCreate(savedInstanceState);
            setContentView(R.layout.activity_main);
            addListenerOnButton();
      }
             void addListenerOnButton() {
      public
            radioSexGroup = (RadioGroup) findViewById(R.id.radioSex);
            btnDisplay = (Button) findViewById(R.id.btnDisplay);
            btnDisplay.setOnClickListener(new OnClickListener() {
                  @Override
                  public void onClick(View v) {
                         // get selected radio button from radioGroup
                        int selectedId = radioSexGroup.getCheckedRadioButtonId();
                        // find the radiobutton by returned id
```

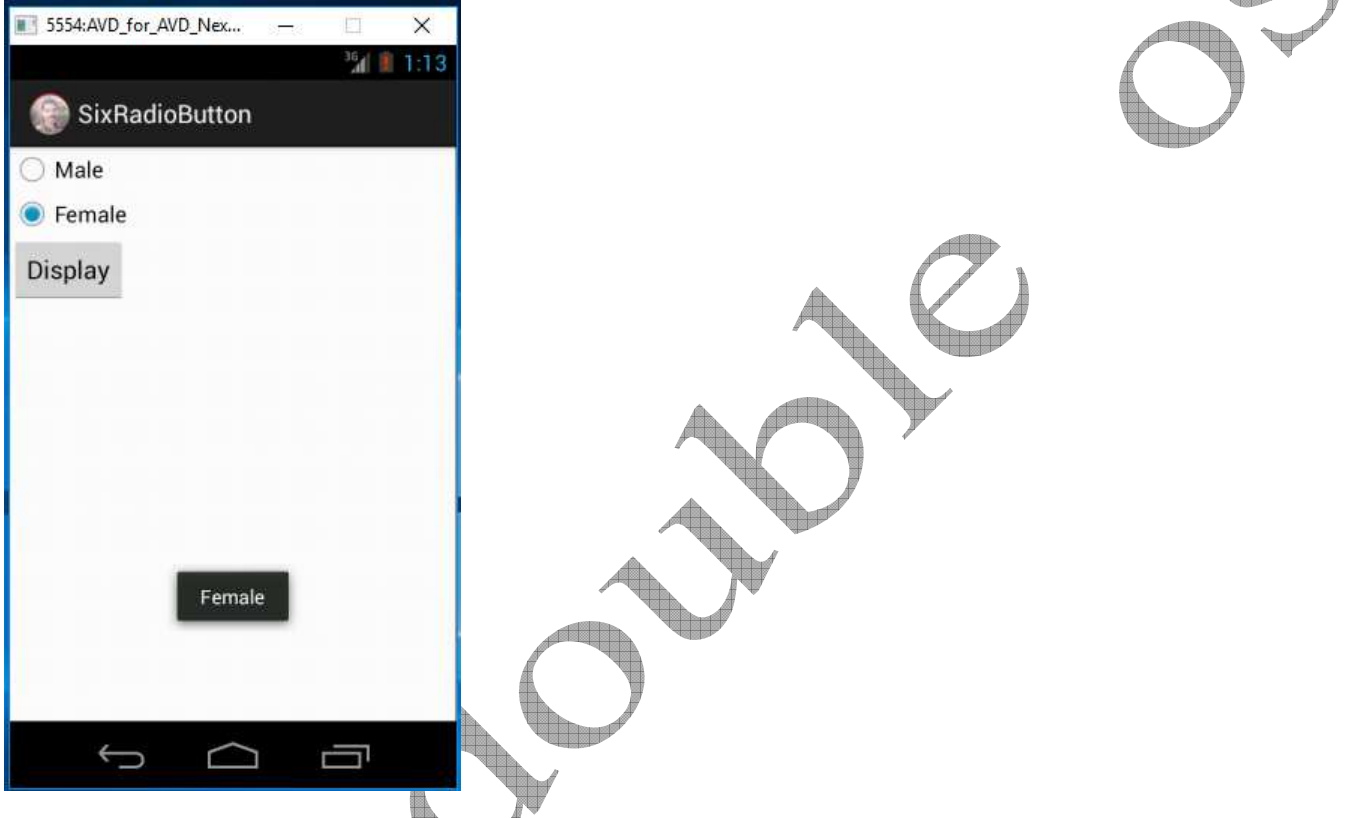

## 7. Spinner(Write a Program To Spin the four items)

### activity\_main.xml file

```
<?xml version="1_0" encoding="utf-8"?>
<LinearLayout
      android:id="@+id/myLinearLayout"
      android: layout_width="fill_parent"
      android:layout_height="fill_parent"
      android orientation="vertical"
      xmlns:android="http://schemas.android.com/apk/res/android">
         xt
View
            android:id="@+id/selection"
            android:layout_width="fill_parent"
            android:layout_height="wrap_content"
            android:background="#ff0033cc"
            android:textColor="#ff0000"
            android:textSize="25dp"
            android:textStyle="bold">
      </TextView>
```

```
<Spinner
android:id="@+id/spinner"
android:layout_width="fill_parent"
android:layout_height="wrap_content">
</Spinner>
</LinearLayout>
```

### MainActivity.java file

```
package gems.andoubleos.sevenspinnercontrol;
import android.app.Activity;
import android.os.Bundle;
import android.view.View;
import android.widget.AdapterView;
import android.widget.ArrayAdapter;
import android.widget.Spinner;
import android.widget.TextView;
public class MainActivity extends Activity implements
             AdapterView.OnItemSelectedListener {
      TextView selection;
String[] items = { "an double os", "COMPUTER", "MOUSE", "KEYBORD", "M
"WDDD DISK" "LAPTOP", "PRINTER", "SCANNER", "SPEAKER" };
                                                                      CEYBORD", "MONITOR",
      @Override
      public void onCreate(Bundle icicle)
             super.onCreate(icicle);
             setContentView(R.layout.activity_main);
             selection = (TextView) findViewById(R.id.selection);
             Spinner spin = (Spinner) findViewById(R.id.spinner);
             spin.setOnItemSelectedListener(this);
             ArrayAdapter aa = new
ArrayAdapter(this, android.R.layout.simple_spinner_item, items);
             aa.setDropDownViewResource(
                android.R.layout.simple_spinner_dropdown_item);
             spin.setAdapter(aa);
      }
      public void onItemSelected(AdapterView<?> parent, View v, int position,
                   long id) {
             selection.setText(items[position]);
       }
       public void onNothingSelected(AdapterView<?> parent) {
             selection.setText("");
}
```

| SevenSpinnerControl |   |
|---------------------|---|
| APTOP               |   |
| LAPTOP              | C |
| KEYBORD             |   |
| MONITOR             |   |
| HARD DISK           |   |
| LAPTOP              |   |
| PRINTER             |   |
| SCANNER             |   |
| SPEAKER             |   |
|                     |   |

8. Timer Program (Write a Program to display Stop watch)

### activity\_main.xml file

```
<RelativeLayout xmlns:android="http://schemas.android.com/apk/res/android"

xmlns:tools="http://schemas.android.com/tools"

android:layout_width="match_parent"

android:background="#000000"

android:layout_height="match_parent" >
```

```
<TextView

android:id="@+id/timerValue"

android:layout_width="wrap_content"

android:layout_height="wrap_content"

android:layout_above="@+id/pauseButton"

android:layout_centerHorizontal="true"

android:layout_marginBottom="37dp"

android:textSize="40sp"

android:textColor="#ffffff"

android:textColor="#ffffff"

android:text="@string/timerVal" />

<Button

android:id="@+id/startButton"

android:layout_width="90dp"

android:layout_height="45dp"

android:layout_alignParentLeft="true"
```

```
android:layout_centerVertical="true"
android:layout_marginLeft="38dp"
android:text="@string/startButtonLabel" />
<Button
android:id="@+id/pauseButton"
android:layout_width="90dp"
android:layout_height="45dp"
android:layout_alignBaseline="@+id/startButton"
android:layout_alignBottom="@+id/startButton"
android:layout_alignParentRight="true"
android:layout_alignParentRight="true"
android:layout_marginRight="38dp"
android:text="@string/pauseButtonLabel" />
```

android:layout\_toLeftOf="@+id/pauseButton"
android:text="@string/resetButtonLabel" />

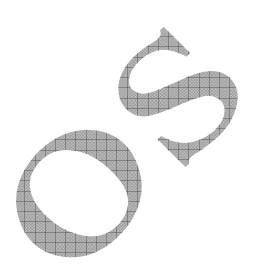

```
</RelativeLayout>
```

<Button

### MainActivity.java file

package gems.andoubleos.eightstopwatch;

android:id="@+id/resetButton"

android:layout\_marginTop="28dp"

android:layout\_width="wrap\_content"
android:layout\_height="wrap\_content"
android:layout\_below="@+id/startButton"

```
import android.app.Activity;
import android.os.Bundle;
import android.os.Handler;
import android.os.SystemClock;
import android.view.View;
import android.widget.Button;
import android.widget.TextView;
```

```
public class MainActivity extends Activity {
```

```
private Button startButton;
private Button pauseButton;
private Button resetButton;
private TextView timerValue;
private long startTime = 0L;
private Handler customHandler = new Handler();
long timeInMilliseconds = 0L;
long timeSwapBuff = 0L;
long updatedTime = 0L;
@Override
public void onCreate(Bundle savedInstanceState) {
```

```
super.onCreate(savedInstanceState);
setContentView(R.layout.activity_main);
timerValue = (TextView) findViewById(R.id.timerValue);
startButton = (Button) findViewById(R.id.startButton);
startButton.setOnClickListener(new View.OnClickListener() {
      public void onClick(View view) {
            startTime = SystemClock.uptimeMillis();
            customHandler.postDelayed(updateTimerThread, 0);
      }
});
resetButton = (Button) findViewById(R.id.resetButton);
 resetButton.setOnClickListener(new View.OnClickListener() {
      @Override
      public void onClick(View view) {
       /*
            MillisecondTime = OL ;
          StartTime = OL ;
          TimeBuff = OL ;
          UpdateTime = OL ;
          Seconds = 0;
          Minutes = 0;
          MilliSeconds = 0 ;
          timerValue.setText("00;
                                  00:00");
            adapter.notifyDataSe
                                   hanged();
         11
  });
pauseButton = (Button) findViewById(R.id.pauseButton);
pauseButton.setOnClickListener(new View.OnClickListener() {
      public void onClick(View view) {
            timeSwapBuff += timeInMilliseconds;
            customHandler.removeCallbacks(updateTimerThread);
teRunnable updateTimerThread = new Runnable() {
public void run() {
      timeInMilliseconds = SystemClock.uptimeMillis() - startTime;
      updatedTime = timeSwapBuff + timeInMilliseconds;
      int secs = (int) (updatedTime / 1000);
      int mins = secs / 60;
```

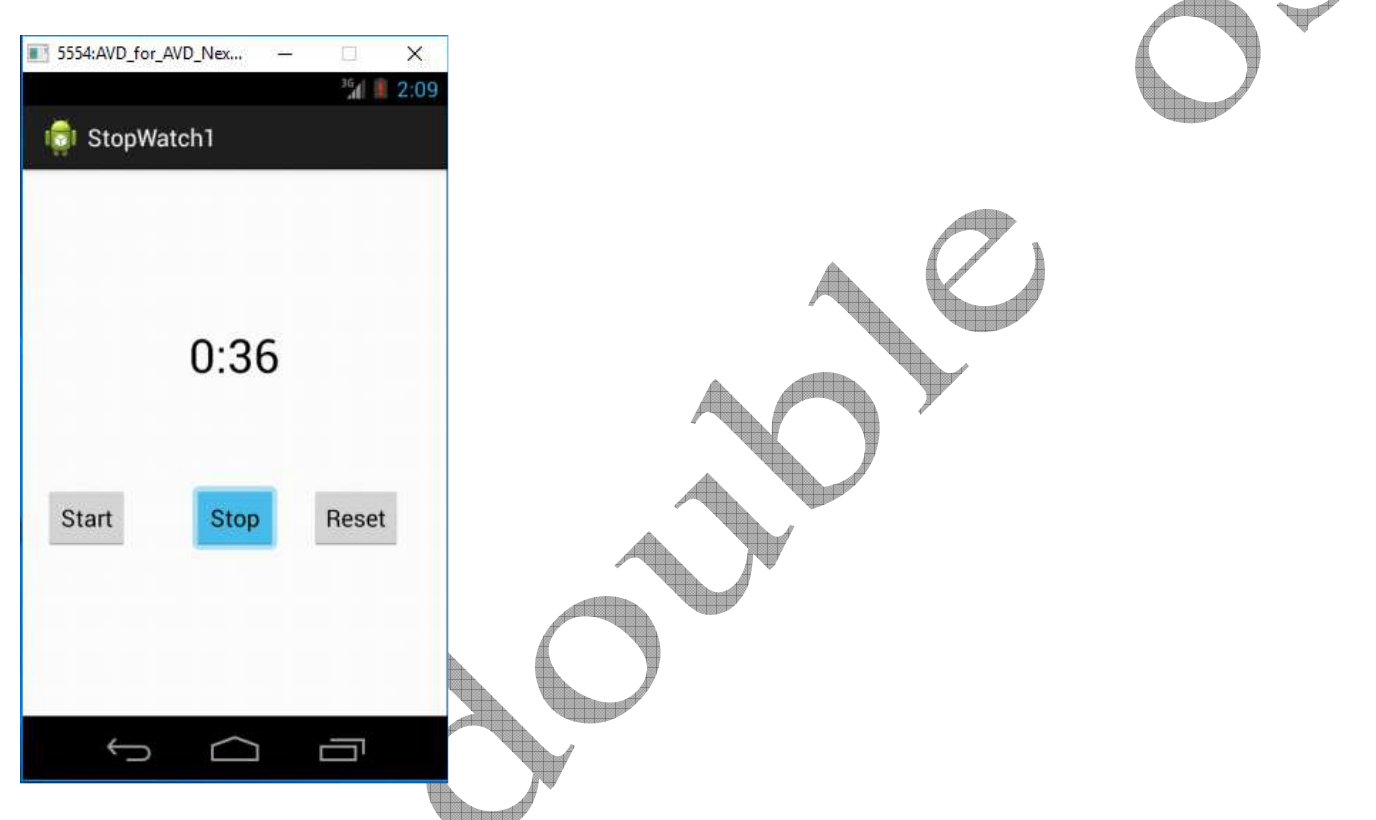

9. Check box(Write a Program to check the items listed)

# activity\_main.xml file

```
<?xml version="1.0" encoding="utf-8"?>
<LinearLayont xmlhs:android="http://schemas.android.com/apk/res/android"
    android:layout_width="fill_parent"
    android:layout_height="fill_parent"
    android:orientation="vertical" >
        <CheckBox
            android:layout_width="wrap_content"
            android:layout_height="wrap_content"
            android:layout_height="wrap_content"
            android:text="@string/chk_first" />
        <CheckBox
            android:id="@+id/java"
            android:layout_width="wrap_content"
            android:layout_width="wrap_content"
            android:layout_height="wrap_content"
            android:layout_width="wrap_content"
            android:layout_width="wrap_content"
            android:layout_width="wrap_content"
            android:layout_width="wrap_content"
            android:layout_width="wrap_content"
            android:layout_width="wrap_content"
            android:layout_width="wrap_content"
            android:layout_width="wrap_content"
            android:layout_width="wrap_content"
            android:layout_width="wrap_content"
            android:layout_width="wrap_content"
            android:layout_width="wrap_content"
            android:layout_width="wrap_content"
            android:layout_width="wrap_content"
            android:layout_width="wrap_content"
            android:layout_width="wrap_content"
            android:layout_width="wrap_content"
            android:layout_width="wrap_content"
            android:layout_width="wrap_content"
            android:layout_width="wrap_content"
            android:layout_width="wrap_content"
            android:layout_width="wrap_content"
            android:layout_width="wrap_content"
            android:layout_width="wrap_content"
            android:layout_width="wrap_content"
            android:layout_width="wrap_content"
            android:layout_width="wrap_content"
            android:layout_width="wrap_content"
            android:layout_width="wrap_content"
```

```
android:layout_height="wrap_content"
                android:text="@string/chk second"
                android:checked="true" />
            <CheckBox
                android:id="@+id/opencv"
                android:layout_width="wrap_content"
                android:layout_height="wrap_content"
                android:text="@string/chk_third" />
            <CheckBox
                android:id="@+id/symbian"
                android:layout_width="wrap_content"
                android:layout_height="wrap_content"
                android:text="@string/chk_fourth" />
            <Button
                android:id="@+id/Clickhere"
                android:layout_width="wrap_content"
                android:layout_height="wrap_content"
                android:text="@string/btn_click"
</LinearLayout>
MainActivity.java file
package gems.andoubleos.ninecheckbox;
import android.app.Activity;
import android.os.Bundle;
import android.view.View;
import android.view.View.OnClickListener
import android.widget.Button;
import android.widget.CheckBox;
import android.widget.Toast;
public class MainActivity extends Activity {
   private CheckBox android
                               java, opencv, symbian;
   private Button Clickhere;
    @Override
   public void onCreate(Bundle savedInstanceState) {
        super.onCreate(savedInstanceState);
        setContentView(R.layout.activity_main);
                  = (CheckBox) findViewById(R.id.android);
         ndroid
                  = (CheckBox) findViewById(R.id.java);
        iava
        opencv
                  = (CheckBox) findViewById(R.id.opencv);
        symbian
                    = (CheckBox) findViewById(R.id.symbian);
        Clickhere = (Button) findViewById(R.id.Clickhere);
        Clickhere.setOnClickListener(new OnClickListener() {
            @Override
            public void onClick(View v) {
```

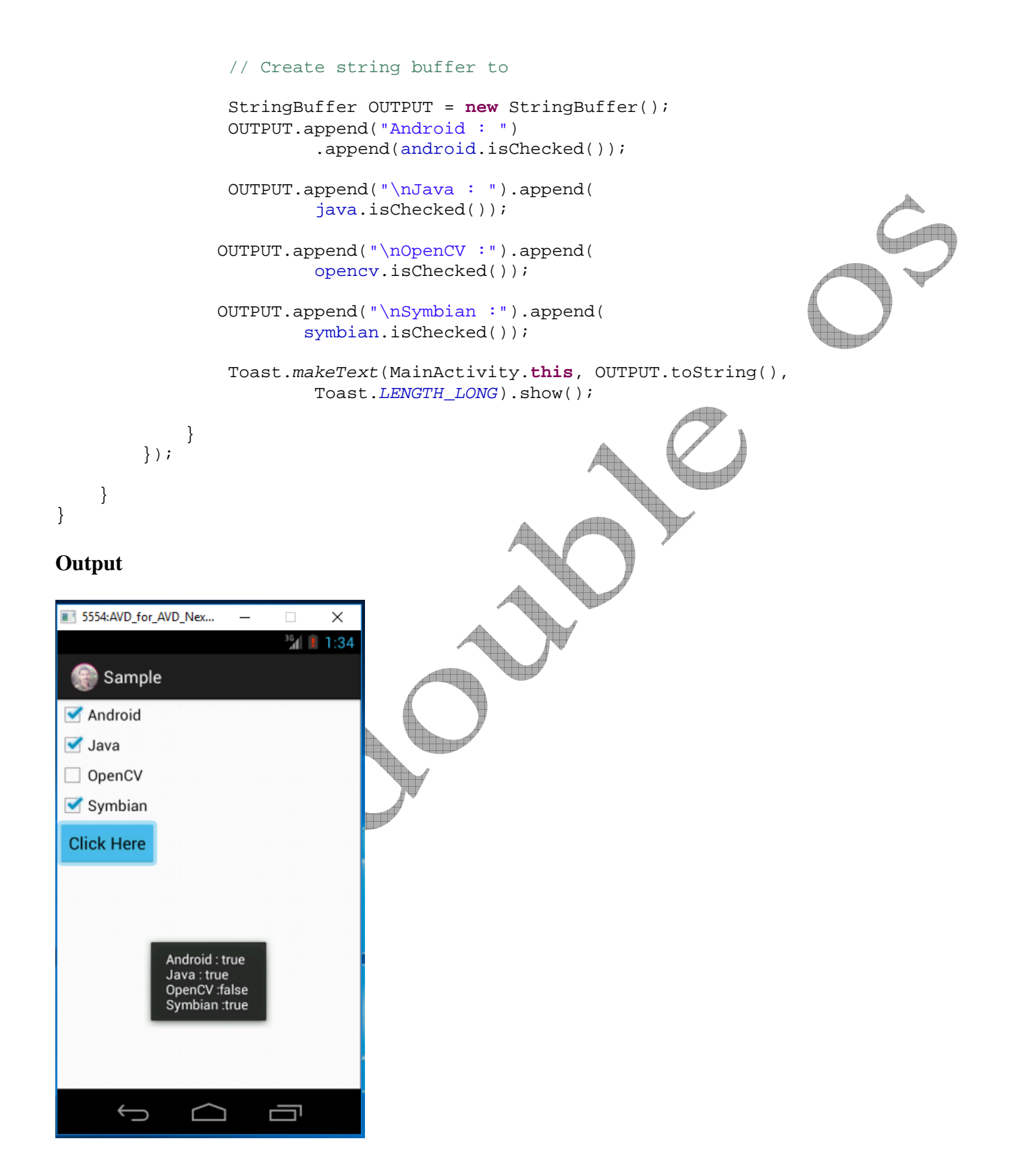

## **10.** Date Time Picker(Write a Program to Select current system time using date time picker)

#### activity\_main.xml file

```
<RelativeLayout xmlns:android="http://schemas.android.com/apk/res/android"
    xmlns:tools="http://schemas.android.com/tools" android:layout_width="match_parent"
    android:layout_height="match_parent"
android:paddingLeft="@dimen/activity_horizontal_margin"
    android:paddingRight="@dimen/activity_horizontal_margin"
    android:paddingTop="@dimen/activity_vertical_margin"
    android:paddingBottom="@dimen/activity_vertical_margin"
tools:context=".MainActivity">
    <EditText
        android:layout_width="200dp"
        android:layout_height="wrap_content"
        android:id="@+id/in_date"
        android:layout_marginTop="82dp"
        android:layout_alignParentTop="true"
        android:layout_alignParentLeft="true"
        android:layout_alignParentStart="true"
    <Button
        android:layout_width="wrap_content"
        android:layout_height="wrap_content
        android:text="@string/sel_date"
        android:id="@+id/btn_date"
        android:layout_alignBottom="@+id/in_dat
        android:layout_toRightOf="@+id/in_dat
        android:layout_toEndOf="@+id/in_date
    <EditText
        android:layout_width="200dp
        android:layout_height="wrap_con
                                         ent
        android:id="@+id/in_time
        android:layout_below="@+id/in_date"
        android:layout_alignParentLeft="true"
        android:layout_alignParentStart="true" />
    <Button
        android: layout width="wrap content"
        android: layout height="wrap content"
        android:text="@string/sel_time"
        android:id="@+id/btn_time'
        android:layout_below="@+id/btn_date"
        android:layout_alignLeft="@+id/btn_date"
        android:layout_alignStart="@+id/btn_date" />
</RelativeLayout>
MainActivity.java file
package gems.andoubleos.tencurrentsystemtime;
```

import android.app.DatePickerDialog; import android.app.TimePickerDialog; import android.app.Activity; import android.os.Bundle;

```
import android.view.View;
import android.widget.Button;
import android.widget.DatePicker;
import android.widget.EditText;
import android.widget.TimePicker;
import java.util.Calendar;
public class MainActivity extends Activity implements
        View.OnClickListener {
    Button btnDatePicker, btnTimePicker;
    EditText txtDate, txtTime;
    private int mYear, mMonth, mDay, mHour, mMinute;
    @Override
    protected void onCreate(Bundle savedInstanceState) {
        super.onCreate(savedInstanceState);
        setContentView(R.layout.activity_main);
        btnDatePicker=(Button)findViewById(R.id.btn date)
        btnTimePicker=(Button)findViewById(R.id.btn_time)
        txtDate=(EditText)findViewById(R.id.in_date);
        txtTime=(EditText)findViewById(R.id.in_time);
        btnDatePicker.setOnClickListener(this)
        btnTimePicker.setOnClickListener(this)
    }
    @Override
    public void onClick(View v)
        if (v == btnDatePicker)
            // Get Current Date
            final Calendar c = Calendar.getInstance();
            mYear = c.get(Calendar.YEAR);
            mMonth = c.get(Calendar.MONTH);
            mDay = c.get(Calendar.DAY_OF_MONTH);
            DatePickerDialog datePickerDialog = new DatePickerDialog(this,
                    new DatePickerDialog.OnDateSetListener() {
                        @Override
                        public void onDateSet(DatePicker view, int year,
                                               int monthOfYear, int dayOfMonth) {
                            txtDate.setText(dayOfMonth + "-" + (monthOfYear + 1) + "-"
+ year);
                        }
                    }, mYear, mMonth, mDay);
            datePickerDialog.show();
        if (v == btnTimePicker) {
```

```
// Get Current Time
              final Calendar c = Calendar.getInstance();
              mHour = c.get(Calendar.HOUR_OF_DAY);
              mMinute = c.get(Calendar.MINUTE);
              // Launch Time Picker Dialog
              TimePickerDialog timePickerDialog = new TimePickerDialog(this,
                       new TimePickerDialog.OnTimeSetListener() {
                            @Override
                          public void onTimeSet(TimePicker view, int hourOfDay,
                                     int minute) {
                                 txtTime.setText(hourOfDay + ":" + minute);
                            }
                        }, mHour, mMinute, false);
              timePickerDialog.show();
         }
    }
}
Output
5554:AVD_for_AVD_Nex...
                            X
                                  5554:AVD_for_AVD_Nex..
                                                                    5554:AVD_for_AVD_Nex...
                                                                                               X
                                                              ×
                       36 1:39
                                                         <sup>36</sup>1 1:38
                                                                                           <sup>36</sup> 1:37
  📄 TenCurrentSystemTime
                                                                       🔮 TenCurrentSystemTime
                                     Set time
                                                                       Wed, Mar 15, 2017
                      Select
  15-3-2017
                       Date
                                        10
                                                37
                                                                                        2016
                                                                          Feb
                                                                                  14
  11:38
                      Select
                       Time
                                        11
                                                38
                                                        AM
                                                                                  15
                                                                                        2017
                                                                         Mar
                                        12
                                                39
                                                       PM
                                                                          Apr
                                                                                  16
                                                                                        2018
                                                Done
                                                                                 Done
                       ()
                                                       IJ
                     \bigcirc
                                                                                           L
```

# 11. Grid View (Write a Program to display contacts using Grid View Control)

## activity\_main.xml file

```
<?xml version="1.0" encoding="utf-8"?>
<GridView xmlns:android="http://schemas.android.com/apk/res/android"</pre>
   android:id="@+id/gridview"
   android:layout_width="fill_parent"
   android:layout_height="fill_parent"
   android:columnWidth="90dp"
   android:numColumns="auto_fit"
   android:verticalSpacing="10dp"
   android:horizontalSpacing="10dp"
   android:stretchMode="columnWidth"
   android:gravity="center"
/>
MainActivity.java file
package gems.andoubleos.hellogridview;
import android.os.Bundle;
import android.app.Activity;
import android.view.Menu;
import android.widget.GridView;
public class MainActivity extends Activity
   @Override
   protected void onCreate(Bundle savedInstanceState)
                                                        {
      super.onCreate(savedInstanceState);
      setContentView(R.layout.activity_main);
      GridView gridview = (GridView) findViewById(R.id.gridview);
      gridview.setAdapter(new ImageAdapter(this));
   }
}
ImageAdapter.java
package gems.andoubleos.hellogridview;
```

```
import android.content.Context;
import android.view.View;
import android.view.ViewGroup;
import android.widget.BaseAdapter;
import android.widget.GridView;
import android.widget.ImageView;
public class ImageAdapter extends BaseAdapter {
   private Context mContext;
   // Constructor
   public ImageAdapter(Context c) {
      mContext = c;
   }
```

```
public int getCount() {
   return mThumbIds.length;
}
public Object getItem(int position) {
   return null;
}
public long getItemId(int position) {
   return 0;
}
// create a new ImageView for each item referenced by the Adapter
public View getView(int position, View convertView, ViewGroup parent)
   ImageView imageView;
   if (convertView == null) {
      imageView = new ImageView(mContext);
      imageView.setLayoutParams(new GridView.LayoutParams(85, 85));
      imageView.setScaleType(ImageView.ScaleType.CENTER_CROP);
      imageView.setPadding(8, 8, 8, 8);
   }
   else
   {
      imageView = (ImageView) convertView;
   imageView.setImageResource(mThumbIds[position]
   return imageView;
}
// Keep all Images in array
public Integer[] mThumbIds = {
   R.drawable.sample_2, R.drawable.sample_3,
   R.drawable.sample_4, R.drawable.sample_5,
   R.drawable.sample_6, R.drawable.sample_7,
   R.drawable.sample_0, R.drawable.sample_1,
R.drawable.sample_2, R.drawable.sample_3,
   R.drawable.sample_4, R.drawable.sample_5,
   R.drawable.sample_6, R.drawable.sample_7,
   R.drawable.sample_0, R.drawable.sample_1,
   R.drawable.sample_2, R.drawable.sample_3,
   R.drawable.sample_4, R.drawable.sample_5,
   R.drawable.sample_6, R.drawable.sample_7
};
```

}

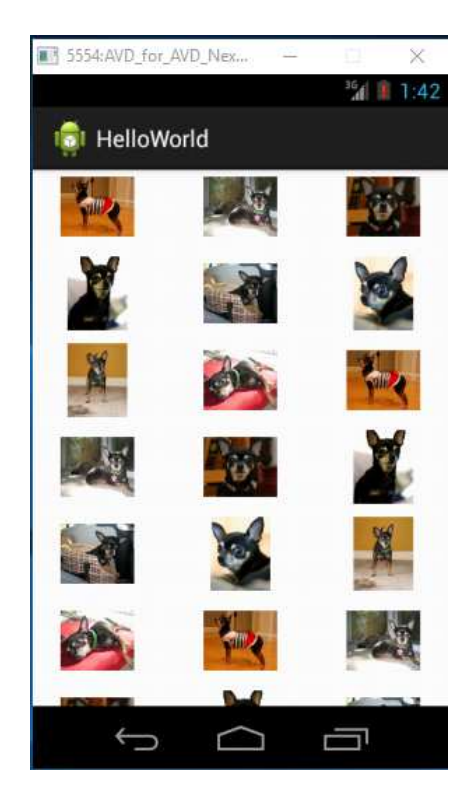

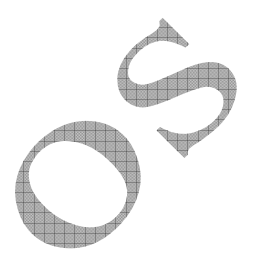

12. Image View (Write a Program to Display images from local drive of the computer)

## activity\_main.xml file

```
<?xml version="1.0" encoding="utf-8"?>
<LinearLayout xmlns:android="http://schemas.android.com/apk/res/android"</pre>
    android:layout_width="fill_parent"
    android:layout_height="fill_parent"
    android:orientation="vertical" >
    <ImageVie
        android:id="@+id/imageView1"
        android:layout_width="wrap_content"
        ndroid:layout_height="wrap_content"
        android:src="@drawable/android" />
    <Button
        android:id="@+id/btnChangeImage"
        android:layout_width="wrap_content"
        android:layout_height="wrap_content"
        android:text="Change Image" />
</LinearLayout>
```

# MainActivity.java file

```
package gems.andoubleos.twelvedisplayimage;
import android.app.Activity;
import android.os.Bundle;
import android.widget.Button;
import android.widget.ImageView;
import android.view.View;
import android.view.View.OnClickListener;
public class MainActivity extends Activity {
      Button button;
      ImageView image;
      @Override
      public void onCreate(Bundle savedInstanceState) {
            super.onCreate(savedInstanceState);
            setContentView(R.layout.activity_main);
            addListenerOnButton();
      }
      public void addListenerOnButton()
                                         {
            image = (ImageView) findViewById(R.id.imageView1);
            button = (Button) findViewById(R.id.btnChangeImage);
            button.setOnClickListener(new OnClickListener() {
                  @Override
                  public void onClick(View arg0) {
                         image.setImageResource(R.drawable.android3d);
                  }
            });
      }
}
```

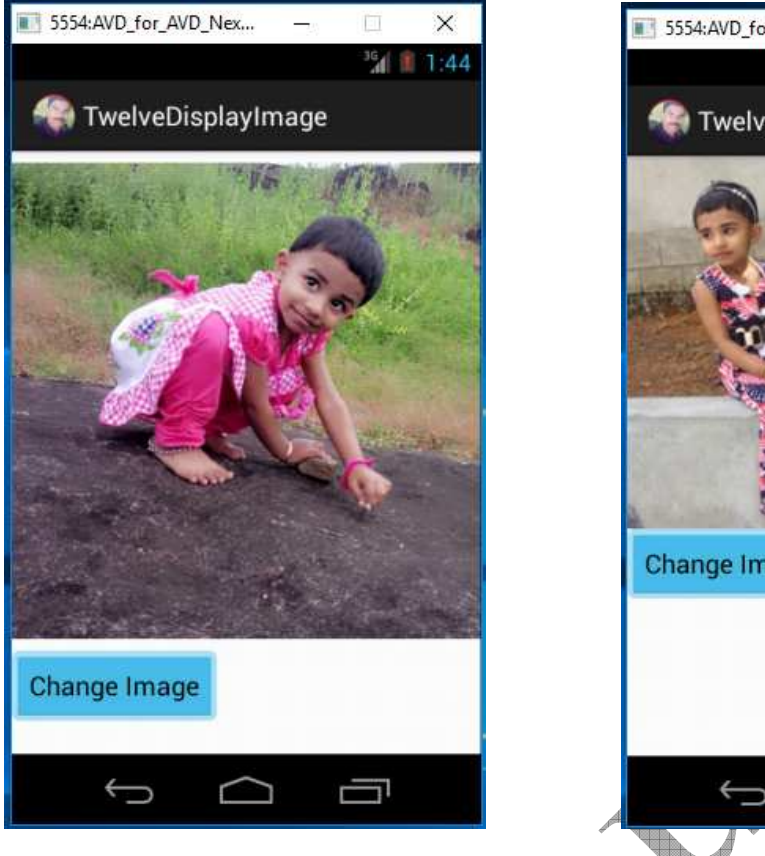

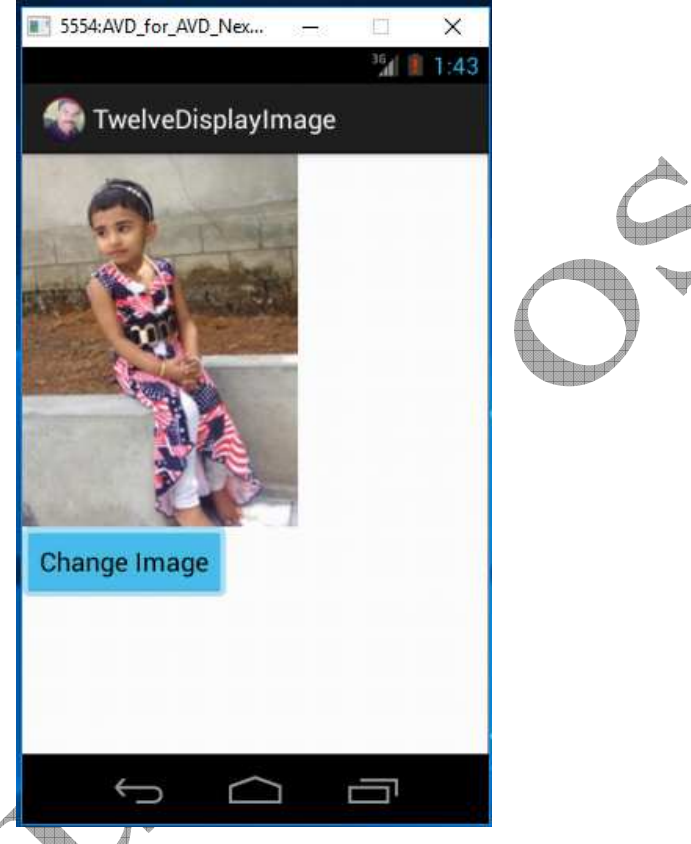

**13.** List View(Write a Program to Display the items in a list)

# MainActivity.java file

package gems.andoubleos.thirteendisplayitemslist;

```
import android.app.ListActivity;
import android.os.Bundle;
import android.view.View;
import android.widget.AdapterView;
import android.widget.ArrayAdapter;
import android.widget.ListView;
import android.widget.TextView;
import android.widget.Toast;
import android.widget.AdapterView.OnItemClickListener;
public class MainActivity extends ListActivity {
      static final String[] FRUITS = new String[] { "Apple", "Avocado", "Banana",
                  "Blueberry", "Coconut", "Durian", "Guava", "Kiwifruit",
                  "Jackfruit", "Mango", "Olive", "Pear", "Sugar-apple" };
      @Override
      public void onCreate(Bundle savedInstanceState) {
            super.onCreate(savedInstanceState);
```

```
setListAdapter(new ArrayAdapter<String>(this,
R.layout.activity_main,FRUITS));
             ListView listView = getListView();
             listView.setTextFilterEnabled(true);
             listView.setOnItemClickListener(new OnItemClickListener() {
                   public void onItemClick(AdapterView<?> parent, View view,
                                int position, long id) {
                        Toast.makeText(getApplicationContext(),
                          ((TextView) view).getText(), Toast.LENGTH_SHORT).show
                   }
             });
      }
}
activity_main.xml file
<?xml version="1.0" encoding="utf-8"?>
<TextView xmlns:android="http://schemas.android.com/a
    android:layout_width="fill_parent"
    android:layout_height="fill_parent"
    android:padding="10dp"
    android:textSize="20sp" >
</TextView>
Output
 5554:AVD_for_AVD_Nex...
                            ×
                        <sup>36</sup> 1:46
  🕋 ThirteenDisplayItemsList
 Apple
 Avocado
 Banana
 Blueberry
 Coconut
 Durian
 Guava
             Coconut
 Kiwifruit
  lackfruit
      ÷
```

# 14. Fetch data from an EditText and display it in a TextView

## activity\_main.xml file

```
<RelativeLayout xmlns:android="http://schemas.android.com/apk/res/android"
   xmlns:tools="http://schemas.android.com/tools"
   android:layout_width="match_parent"
   android:layout_height="match_parent"
   android:paddingBottom="@dimen/activity vertical margin"
   android:paddingLeft="@dimen/activity horizontal margin"
   android:paddingRight="@dimen/activity horizontal margin"
   android:paddingTop="@dimen/activity vertical margin"
   tools:context=".MainActivity" >
   <EditText
       android:id="@+id/editText1"
       android:layout_width="wrap_content"
       android:layout_height="wrap_content"
       android:layout_alignLeft="@+id/textView1
       android:layout_alignParentTop="true"
       android:layout_marginTop="48dp"
       android:ems="10"
       android:inputType="textPersonName"
        <requestFocus />
   </EditText>
   <EditText
        android:id="@+id/editText2"
       android:layout_width="wrap_conte
       android:layout_height="wrap_conten
       android:layout_alignLeft="@+id/editText1"
       android:layout_below="@+id/editText1"
       android:layout_marginTop="28dr
        android:ems="10"
       android:inputType="textPersonName" />
   <Button
        android:id="@+id/button1"
        android: layout width="wrap content"
        android:layout_height="wrap_content"
        android:layout_alignLeft="@+id/editText2"
        android:layout_below="@+id/editText2"
        android:layout_marginTop="50dp"
        android:text="Button" />
       android:id="@+id/textView1"
        android:layout_width="wrap_content"
        android:layout_height="wrap_content"
        android:layout_alignParentRight="true"
        android:layout_below="@+id/button1"
        android:layout_marginRight="184dp"
        android:layout_marginTop="136dp"
        android:text="Display Here"
        android:textAppearance="?android:attr/textAppearanceLarge" />
```

```
</RelativeLayout>
```

```
MainActivity.java file
package com.andoubleos.editanddisplay;
import android.os.Bundle;
import android.app.Activity;
import android.text.method.ScrollingMovementMethod;
import android.view.Menu;
import android.view.View;
import android.widget.Button;
import android.widget.EditText;
import android.widget.TextView;
public class MainActivity extends Activity {
      Button butn;
      EditText text1;
      EditText text2;
      TextView txtview;
    @Override
    protected void onCreate(Bundle savedInstanceState)
        super.onCreate(savedInstanceState);
        setContentView(R.layout.activity main);
        butn=(Button)findViewById(R.id.button1);
        txtview=(TextView)findViewById(R.id.textView1);
        txtview.setMovementMethod(new ScrollingMovementMethod());
        butn.setOnClickListener(new View.OnClickListener() {
                  @Override
                  public void onClick(View arg0) {
                                Auto-generated method stub
                         11
                        text1= (EditText)findViewById(R.id.editText1);
                        text2= (EditText)findViewById(R.id.editText2);
      txtview.setText(text1.getText().toString()+"\n"+text2.getText().toString());
                  }
}
```

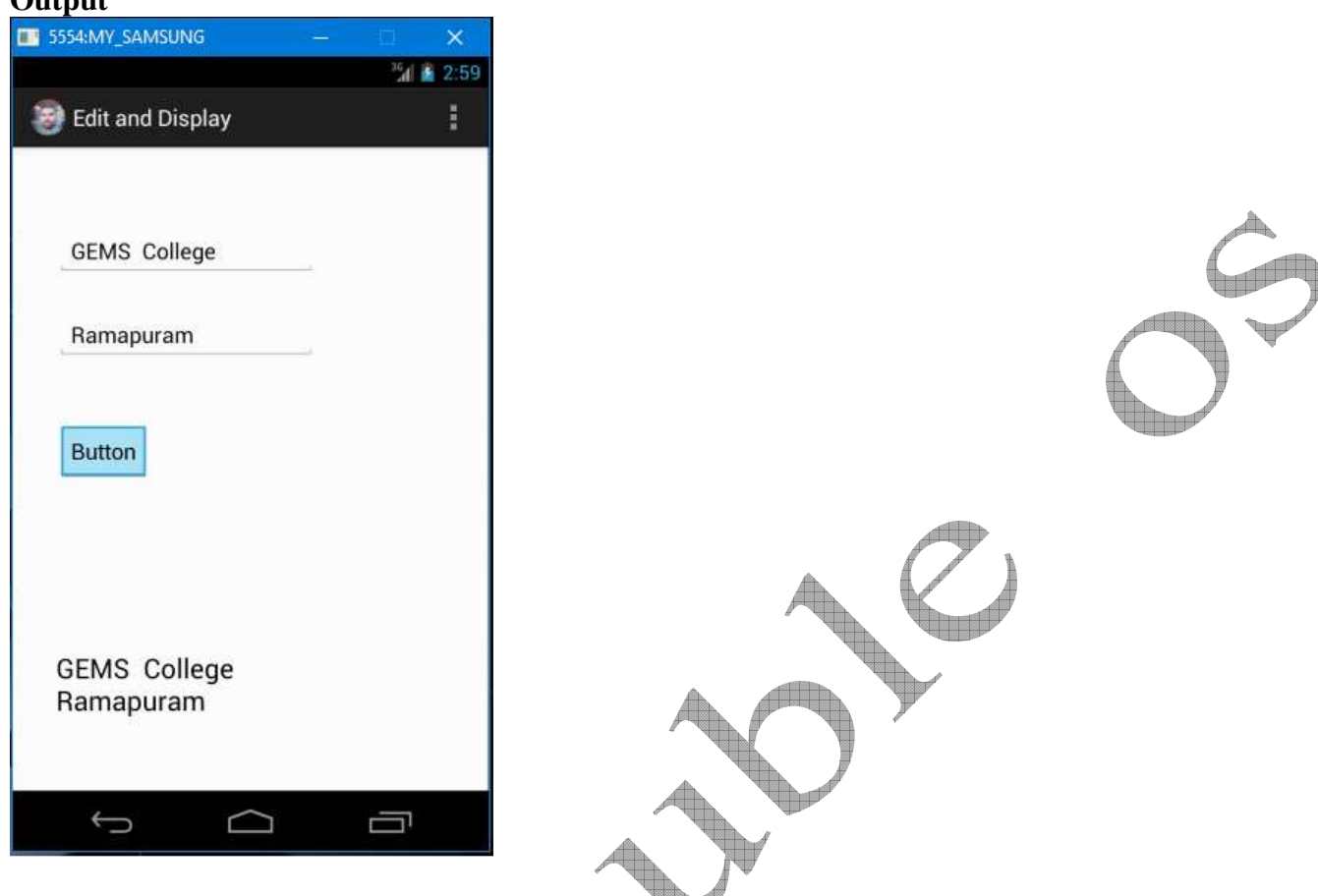

15. Write a program to display multiplication table of a given number

## activity\_main.xml file

```
<RelativeLayout xmlns:android="http://schemas.android.com/apk/res/android"
    xmlns:tools="http://schemas.android.com/tools"
    android:layout_width='match_parent"
android:layout_height="match_parent"
android:paddingBottom="@dimen/activity_vertical_margin"
    android:paddingLeft="@dimen/activity_horizontal_margin"
    android:paddingRight="@dimen/activity_horizontal_margin"
    android:paddingTop="@dimen/activity_vertical_margin"
    tools:context=".MainActivity" >
    <Button
         android:id="@+id/button1"
          ndroid:layout_width="wrap_content"
         android:layout_height="wrap_content"
         android:layout_alignBottom="@+id/editText1"
         android:layout_alignParentRight="true"
         android:layout_marginRight="78dp"
         android:text="Button" />
    <TextView
        android:id="@+id/textView1"
         android:layout_width="wrap_content"
         android:layout_height="wrap_content"
```

```
android:layout_alignLeft="@+id/editText1"
        android:layout_alignParentBottom="true"
        android:layout_below="@+id/editText1"
        android:layout_marginTop="41dp"
        android:text=" "
        android:textAppearance="?android:attr/textAppearanceLarge" />
    <EditText
        android:id="@+id/editText1"
        android:layout_width="wrap_content"
        android:layout_height="wrap_content"
        android:layout_alignParentLeft="true"
        android:layout_alignParentTop="true"
        android:layout_marginLeft="57dp"
        android:ems="10" />
</RelativeLayout>
MainActivity.java file
package com.andoubleos.multable;
import android.os.Bundle;
import android.app.Activity;
import android.view.Menu;
import android.view.View;
import android.view.View.OnClickListener;
import android.widget.Button;
import android.widget.EditText;
import android.widget.TextView;
public class MainActivity extends Activity
      EditText editText;
      Button button;
      TextView result;
      int ans=0;
    @Override
    protected void onCreate(Bundle savedInstanceState) {
        super.onCreate(savedInstanceState);
        setContentView(R.layout.activity_main);
        editText=(EditText)findViewById(R.id.editText1);
        button=(Button)findViewById(R.id.button1);
        result=(TextView)findViewById(R.id.textView1);
         utton.setOnClickListener(new OnClickListener() {
                  @Override
                  public void onClick(View arg0) {
                         // TODO Auto-generated method stub
                        StringBuffer buffer = new StringBuffer();
                        String fs=editText.getText().toString();
                        int n = Integer.parseInt(fs);
                        for (int i = 1; i <= 15; i++) {</pre>
                      ans = (i * n);
```

buffer.append(i + " X " + n + " = " + ans + "\n");

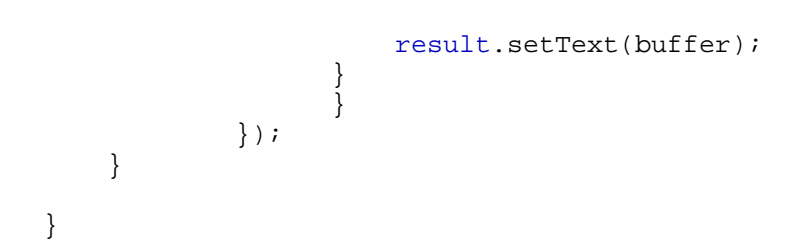

| 5554:MY_SAMSUNG                                                                                                    | - 11   | ×    |  |
|----------------------------------------------------------------------------------------------------|--------|------|--|
|                                                                                                    | 351    | 5:39 |  |
| 🕘 Mul Table                                                                                                    |        | :    |  |
| 5                                                                                                    | Button |      |  |
| $1 \times 5 = 5$<br>$2 \times 5 = 10$<br>$3 \times 5 = 15$<br>$4 \times 5 = 20$<br>$5 \times 5 = 25$<br>$6 \times 5 = 30$<br>$7 \times 5 = 35$<br>$8 \times 5 = 40$<br>$9 \times 5 = 45$<br>$10 \times 5 = 50$<br>$11 \times 5 = 55$<br>$12 \times 5 = 60$<br>$13 \times 5 = 65$<br>$14 \times 5 = 70$<br>$15 \times 5 = 75$ |        |      |  |
| ← △                                                                                                    |        |      |  |

16. Write a program to Get IP Address of the device

## activity\_main.xml file

```
<RelativeLayout xmlns:android="http://schemas.android.com/apk/res/android"
xmlns:tools="http://schemas.android.com/tools"
android layout width="match_parent"
android:layout_height="match_parent"
android:paddingBottom="@dimen/activity_vertical_margin"
android:paddingRight="@dimen/activity_horizontal_margin"
android:paddingTop="@dimen/activity_horizontal_margin"
tools:context=".MainActivity" >

android:layout_width="wrap_content"
android:layout_width="wrap_content"
android:layout_height="wrap_content"
android:layout_height="wrap_content"
android:layout_height="wrap_content"
android:layout_alignParentBottom="true"
```

```
android:layout_marginBottom="143dp"
        android:layout_marginLeft="174dp"
        android:text="Large Text"
        android:textAppearance="?android:attr/textAppearanceLarge" />
    <Button
        android:id="@+id/button1"
        android:layout_width="wrap_content"
        android:layout_height="wrap_content"
        android:layout_alignLeft="@+id/textView1"
        android:layout_alignParentTop="true"
        android:layout_marginTop="124dp"
        android:text="Get IP Address" />
</RelativeLayout>
MainActivity.java file
package com.andoubleos.getip;
import android.net.wifi.WifiManager;
import android.os.Bundle;
import android.app.Activity;
import android.text.format.Formatter;
import android.view.Menu;
import android.view.View;
import android.view.View.OnClickListener;
import android.widget.Button;
import android.widget.TextView;
public class MainActivity extends Activity
      Button buttn;
      TextView txtview;
    @Override
    protected void onCreate(Bundle savedInstanceState) {
        super.onCreate(savedInstanceState);
        setContentView(R.layout.activity_main);
        buttn=(Button)findViewById(R.id.button1);
        buttn.setOnClickListener(new OnClickListener() {
                  @Override
                  public void onClick(View arg0) {
                        // TODO Auto-generated method stub
                        txtview = (TextView) findViewById(R.id.textView1);
                        WifiManager wifiManager =
(WifiManager)getSystemService(WIFI_SERVICE);
                       String ipAddress=
Formatter.f
                   ddress(wifiManager.getConnectionInfo().getIpAddress());
                        txtview.setText("Your Device IP Address: " + ipAddress);
                  }
            });
    }
}
```

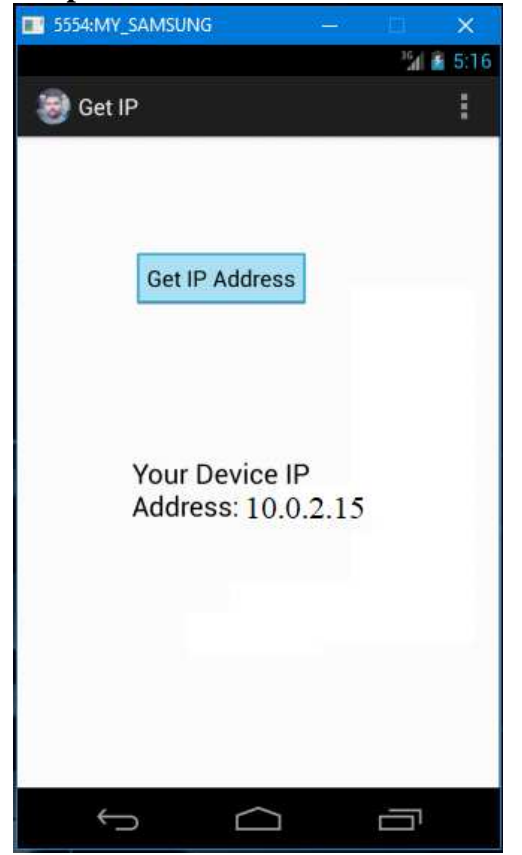

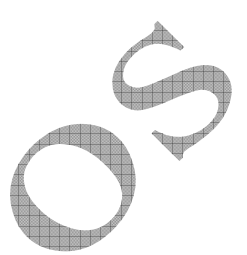

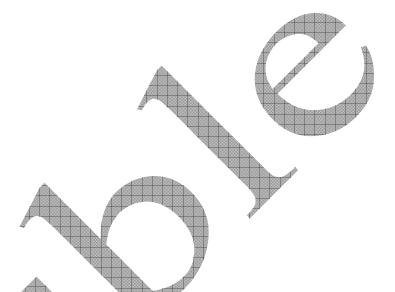

## 17. Write a program to Change the Background colour of the Activity

### activity\_main.xml file

```
<RelativeLayout xmlns:android="http://schemas.android.com/apk/res/android"
   xmlns:tools="http://schemas.android.com/tools"
   android:id="@+id/rl"
   android:layout_width="match_parent"
   android:layout_height="match_parent"
   android:paddingBottom="@dimen/activity_vertical_margin"
   android:paddingLeft="@dimen/activity_horizontal_margin"
   android:paddingRight="@dimen/activity_horizontal_margin"
   android:paddingTop="@dimen/activity_vertical_margin"
   tools:context=".MainActivity" >
     But.
        android:id="@+id/button1"
        android:layout_width="wrap_content"
        android:layout_height="wrap_content"
        android:layout_alignParentLeft="true"
        android:layout_alignParentTop="true"
        android:layout_marginLeft="88dp"
        android:layout_marginTop="242dp"
       android:text="Apply Background Colour" />
```

```
</RelativeLayout>
```

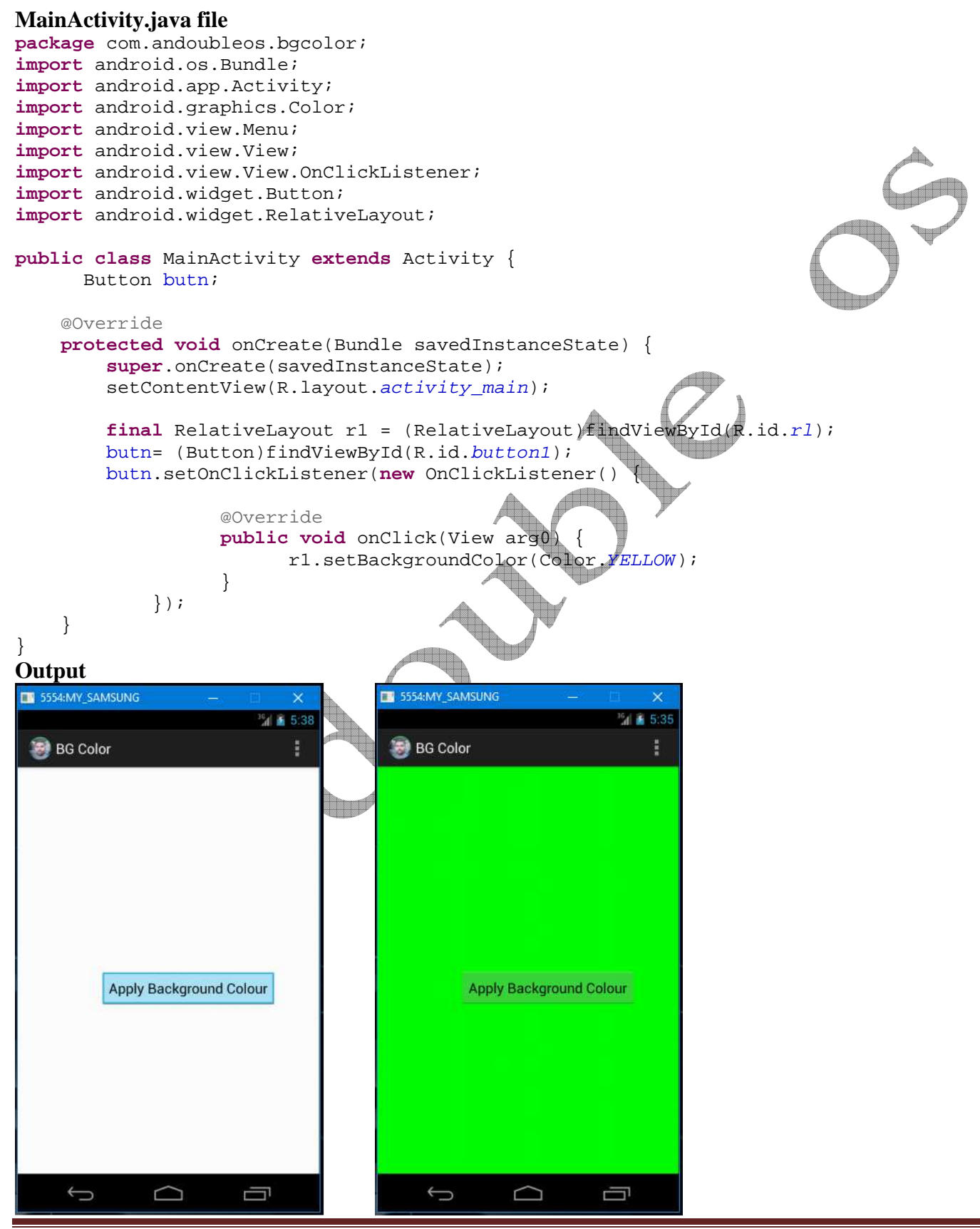

pkandoubleos@gmail.com

## 18. Write a program to Change the Background image

#### activity\_main.xml file

```
<RelativeLayout xmlns:android="http://schemas.android.com/apk/res/android"
    xmlns:tools="http://schemas.android.com/tools"
    android:layout_width="match_parent"
    android:layout_height="match_parent"
    android:paddingBottom="@dimen/activity_vertical_margin"
    android:paddingLeft="@dimen/activity_horizontal_margin"
    android:paddingRight="@dimen/activity_horizontal_margin"
    android:paddingTop="@dimen/activity_vertical_margin"
    tools:context=".ToastMainActivity" >
    <Button
        android:id="@+id/button1"
        android:layout_width="wrap_content"
        android:layout_height="wrap_content"
        android:layout_alignParentBottom="true"
        android:layout_alignParentLeft="true"
        android:layout_marginBottom="100dp"
        android:layout_marginLeft="58dp"
        android:text="Image 1" />
    <Button
        android:id="@+id/button2"
        android:layout_width="wrap_content
        android:layout_height="wrap_content
        android:layout_alignBottom="@+id
        android:layout_centerHorizontal="
        android:text="Image 2" />
    <ImageView
        android:id="@+id/imageView
        android:layout_width="wrap_content"
        android:layout_height="wrap_content"
        android:layout_above="@+id/button2"
        android:layout_alignRight="@+id/button2"
        android:minHeight="300dp"
        android:minWidth="300dp"
        android:src="@drawable/bq3" />
</RelativeLayout
MainActivity.java file
package com.andoubleos.bgimage;
import android.os.Bundle;
import android.app.Activity;
import android.view.Menu;
```

import android.view.View;

import android.widget.Button;

import android.widget.ImageView;

public class MainActivity extends Activity implements View.OnClickListener{

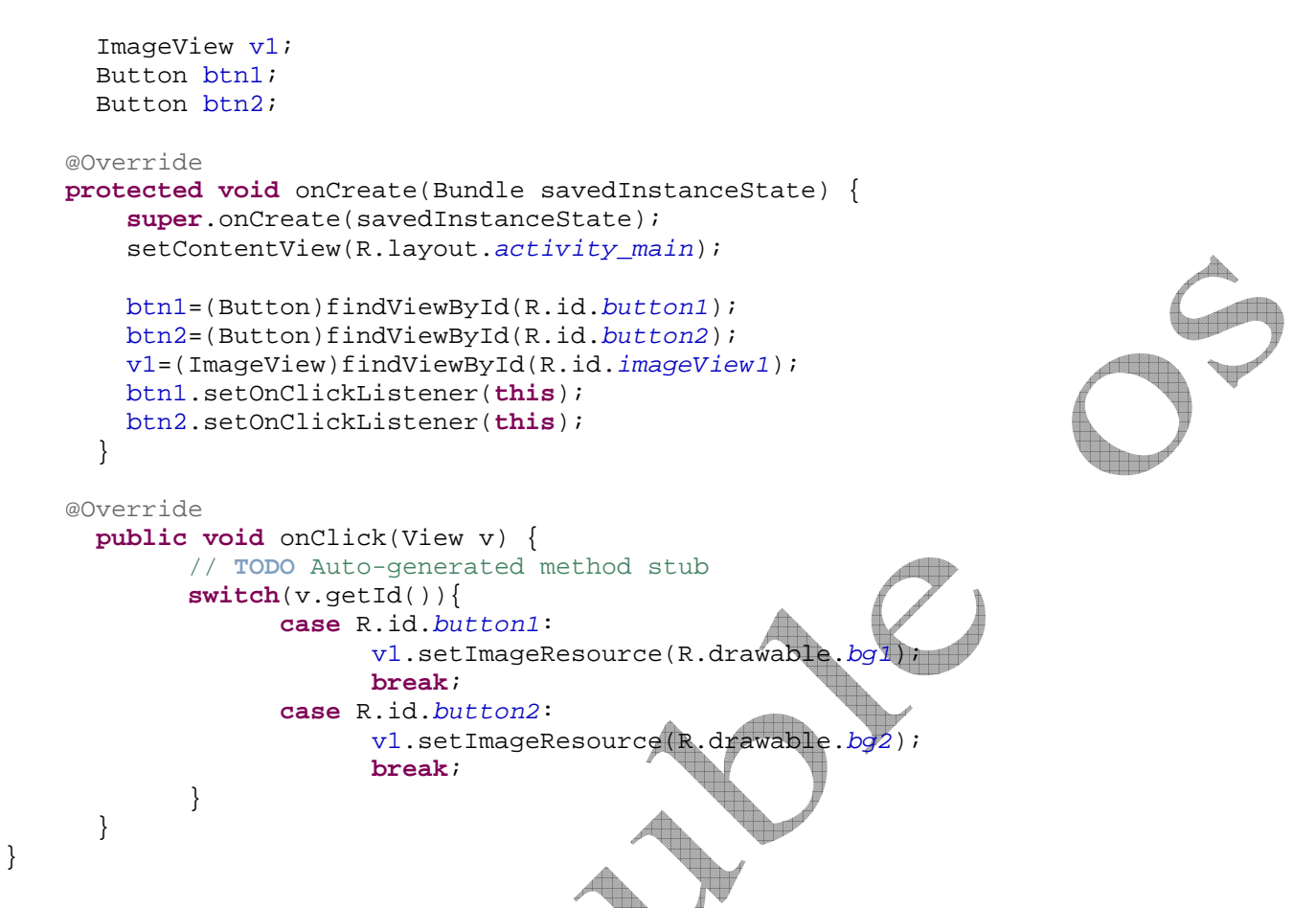

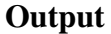

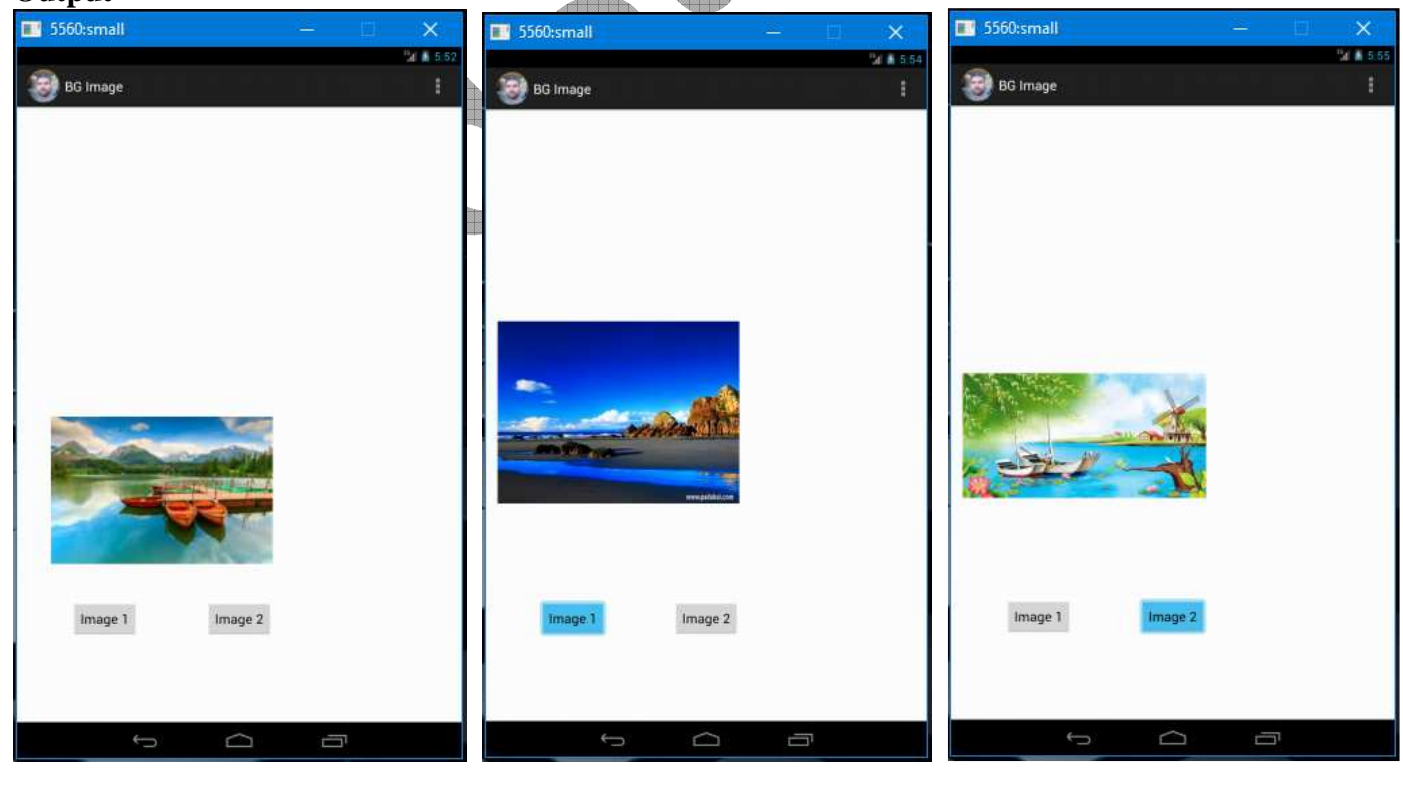

## 19. Program using array adapter

### activity\_main.xml file

```
<LinearLayout xmlns:android="http://schemas.android.com/apk/res/android"</pre>
   xmlns:tools="http://schemas.android.com/tools"
    android:layout_width="match_parent"
    android:layout_height="match_parent"
    android:paddingBottom="@dimen/activity_vertical_margin"
    android:paddingLeft="@dimen/activity_horizontal_margin"
    android:paddingRight="@dimen/activity_horizontal_margin"
    android:paddingTop="@dimen/activity_vertical_margin"
    tools:context=".MainActivity" >
    <ListView
        android:id="@+id/listView1"
        android:layout_width="match_parent"
        android:layout_height="wrap_content"
        android:layout_weight="1" >
    </ListView>
</LinearLayout>
MainActivity.java file
package com.andoubleos.arryadapter;
import android.os.Bundle;
import android.app.Activity;
import android.view.Menu;
import android.view.View;
import android.widget.AdapterView;
import android.widget.ArrayAdapter
import android.widget.TextView;
import android.widget.ListView;
import android.widget.Toast;
public class MainActivity extends Activity {
     ListView lst;
      String[] months =
{"Janaury", "Feb", March", "April", "May", "June", "July", "August", "September", "Octomber", "
November", "December"};
    @Overnide
    protected void onCreate(Bundle savedInstanceState) {
       super.onCreate(savedInstanceState);
       setContentView(R.layout.activity_main);
        lst= (ListView) findViewById(R.id.listView1);
        ArrayAdapter<String> arrayadapter=new
ArrayAdapter<String>(this,android.R.layout.simple_list_item_1,months);
        lst.setAdapter(arrayadapter);
        lst.setOnItemClickListener() {
    @Override
```

```
public void onItemClick(AdapterView<?> parent, View view, int position, long id) {
    TextView tv= (TextView) view;
    Toast.makeText(MainActivity.this,tv.getText()+"
"+position,Toast.LENGTH_LONG).show();
    }
});
```

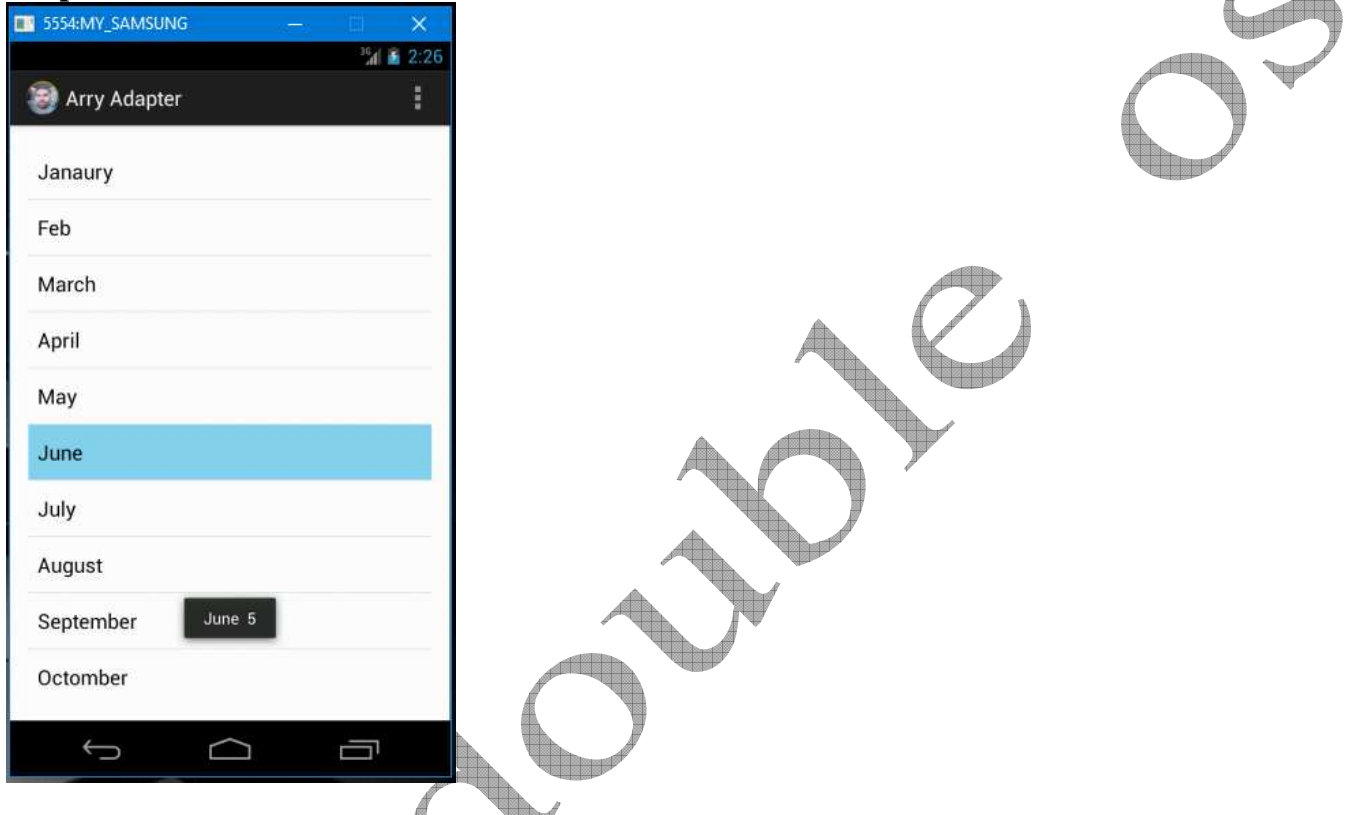

20. Program to start another activity from your own activity using intent

### activity\_main.xml file

```
<RelativeLayout xmlns:android="http://schemas.android.com/apk/res/android"</pre>
   xmlns:tools="http://schemas.android.com/tools"
   android:layout_width="match_parent"
   android layout_height="match_parent"
   android:paddingBottom="@dimen/activity_vertical_margin"
   android:paddingLeft="@dimen/activity_horizontal_margin"
    android:paddingRight="@dimen/activity_horizontal_margin"
    android paddingTop="@dimen/activity_vertical_margin"
    tools:context=".MainActivity" >
    <Button
        android:id="@+id/button1"
        android:layout_width="wrap_content"
        android:layout_height="wrap_content"
        android:layout_alignParentBottom="true"
        android:layout_centerHorizontal="true"
        android:layout_marginBottom="236dp"
```

```
android:text="Button" />
    <TextView
        android:id="@+id/textView1"
        android:layout_width="wrap_content"
        android:layout_height="wrap_content"
        android:layout_alignParentLeft="true"
        android:layout_alignParentTop="true"
        android:text="You are in First Activity"
        android:textAppearance="?android:attr/textAppearanceLarge" />
</RelativeLayout>
Nextactivitylayout.xml
<?xml version="1.0" encoding="utf-8"?>
<LinearLayout xmlns:android="http://schemas.android.com/apk/res/android"</pre>
    android:layout_width="match_parent"
    android:layout_height="match_parent"
    android:orientation="vertical" >
    <TextView
        android:id="@+id/textView1"
        android:layout_width="wrap_content"
        android:layout_height="wrap_content
        android:text="You are in Second Activ
        android:textAppearance="?android:attr
                                                  xtApr
                                                        aranceLarge" />
</LinearLayout>
MainActivity.java file
package com.example.activityintent;
import android.os.Bundle;
import android.app.Activity;
import android.content.Intent;
import android.view.Menu;
import android.view.View;
import android.widget.Button;
public class MainActivity extends Activity {
      Button jumpbtn;
    @Override
    protected void onCreate(Bundle savedInstanceState) {
        super.onCreate(savedInstanceState);
        setContentView(R.layout.activity_main);
        jumpbtn = (Button)findViewById(R.id.button1);
        jumpbtn.setOnClickListener(new View.OnClickListener() {
                  @Override
                  public void onClick(View v) {
                         // TODO Auto-generated method stub
                        Intent i = new Intent(MainActivity.this,nextactivity.class);
                        startActivity(i);
                  }
```

```
});
      }
    }
Nextactivity.java
package com.example.activityintent;
import android.app.Activity;
import android.os.Bundle;
public class nextactivity extends Activity{
      @Override
      protected void onCreate(Bundle savedInstanceState) {
             // TODO Auto-generated method stub
            setContentView(R.layout.nextactivitylayout);
            super.onCreate(savedInstanceState);
      }
}
AndroidManifest.xml
<?xml version="1.0" encoding="utf-8"?>
                                                  .com/apk/
<manifest xmlns:android="http://schemas.android
                                                             s/android"
    package="com.example.activityintent"
    android:versionCode="1"
    android:versionName="1.0" >
    <uses-sdk
        android:minSdkVersion="8"
        android:targetSdkVersion="
                                    17"
    <application
        android:allowBackup="true
        android:icon="@drawable/ic_launc
android:label="@string/app_name"
                                     launcher"
        android:theme="@style/AppTheme" >
        <activity
             android:name="com.example.activityintent.MainActivity"
             android:label="@string/app_name" >
             <intent-filter>
                 action android:name="android.intent.action.MAIN" />
                 <calegory android:name="android.intent.category.LAUNCHER" />
                  ent-filter>
             android:name="com.example.activityintent.nextactivity"
            android:label="@string/app_name" >
        </activity>
    </application>
</manifest>
```

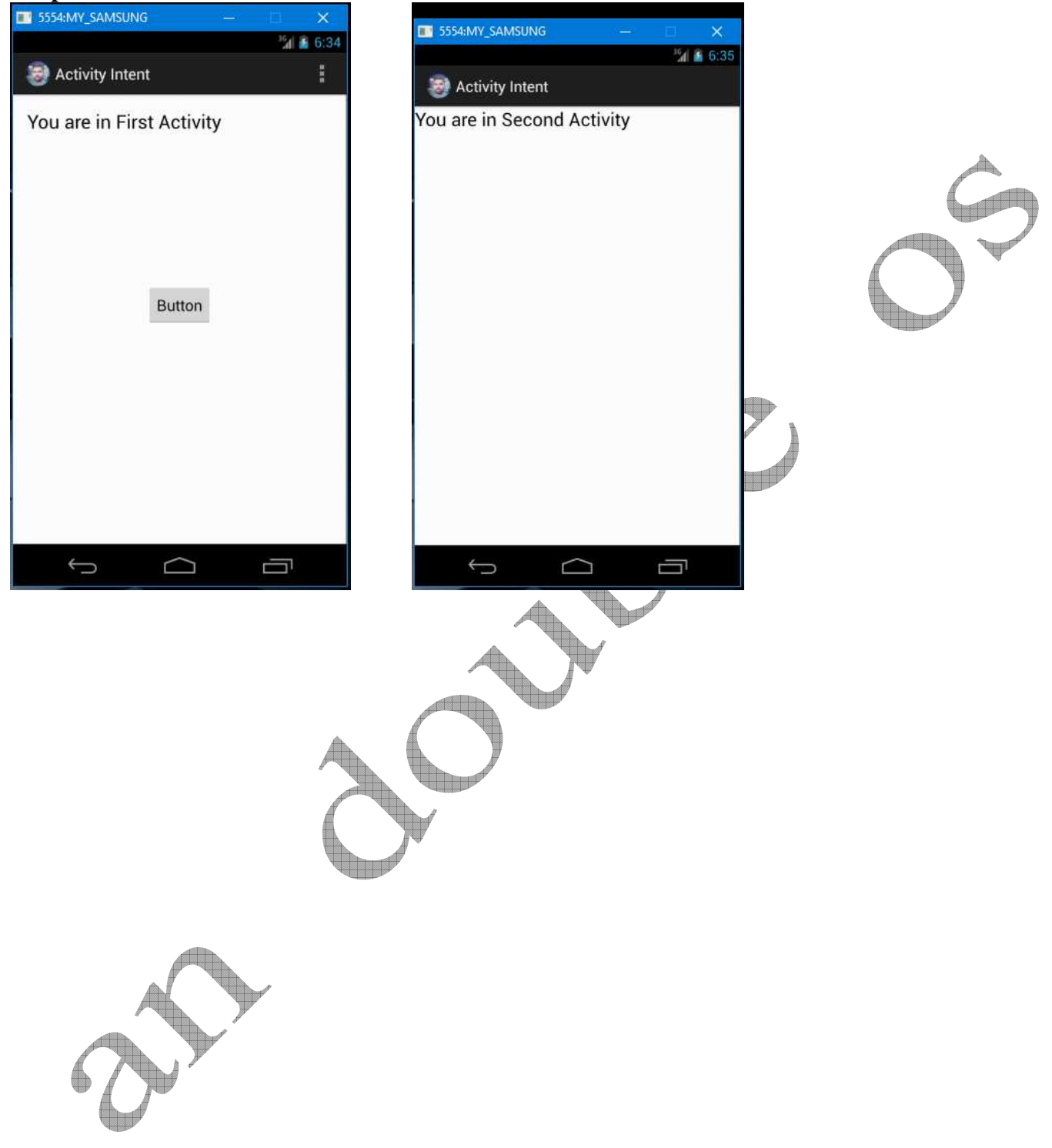